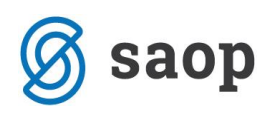

# Dana konsignacija

Za dano konsignacijo gre ko podjetje lastno blago daje v konsignacijsko prodajo. Blago je v tem primeru last tistega podjetja, ki daje blago v konsignacijsko prodajo tako dolgo dokler podjetje, ki je prejelo blago v konsignacijsko prodajo ne pošlje odjave konsignacije (seznam prodanih količin artiklov). V ta namen je potrebno za vsako podjetje, ki prejema blago v konsignacijo vnesti svoje skladišče. Blago se v konsignacijsko prodajo daje s prenosom zaloge iz centralnega skladišča v predhodno kreirano skladišče za dano konsignacijo. Po prejetju odjave konsignacije se kreira odpremni nalog in račun. Na izpisu Pregled konsignacij se spremlja zaloga artiklov, ki je lahko osnova za izvajanje inventure pri prejemniku konsignacije. Funkcionalnost deluje od leta 2020 dalje.

#### Vnos konsignacijskega skladišča

Za namene spremljanja zaloge dane konsignacije moramo najprej odpreti skladišče dane konsignacije. To naredimo v modulu Materialno skladiščno poslovanje, preko šifranta Skladišča.

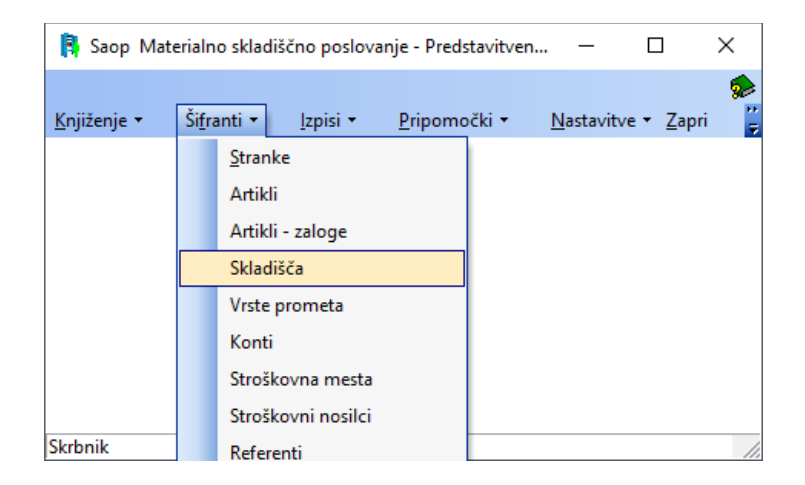

| a a la marcia |                              |                         |           |         |            |       | 10  | * 🖻       | - | <b>₽</b> 9 ₹ | ð 💆 |
|---------------|------------------------------|-------------------------|-----------|---------|------------|-------|-----|-----------|---|--------------|-----|
| Naziv         |                              |                         |           |         |            | Q, 50 | ЗEV | si zapisi |   | ih.          |     |
| (fra          | <ul> <li>Naziv</li> </ul>    | Tp skladišča            | V uporabi | Skupina | Komisionar | Fifo  | 5M  |           |   | -            |     |
| 0000014       | Konsignacijsko skladišče Gea | V - trgovina na debelo  |           |         |            |       |     |           |   |              | _   |
| 4             | Minimummin                   | V - trgovina na debelo  |           |         |            |       |     |           |   |              |     |
| 5             | Petka                        | V - trgovina na debelo  |           |         |            |       |     |           |   |              |     |
| 0000001       | 90.1                         | V - trgovina na debelo  | <b>P</b>  |         |            |       |     |           |   |              |     |
| 000002        | 54.2                         | V - trgovina na debelo  | 2         |         |            |       |     |           |   |              |     |
| 000003        | 541.3                        | V - trgovina na debelo  | <b>V</b>  |         |            |       |     |           |   |              |     |
| 000004        | Skladišče materiala          | M - skladišče materiala | 2         |         |            |       |     |           |   |              |     |
| 6             | Šestka                       | T - trgovina na drobno  |           |         |            |       |     |           |   |              |     |
|               |                              |                         |           |         |            |       |     |           |   |              |     |
|               |                              |                         |           |         |            |       |     |           |   |              |     |

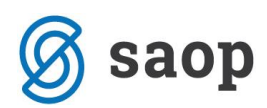

Preko gumba 'Vnesi zapis' kreiramo novo skladišče za potrebe dane konsignacije. Polja, ki jih je potrebno izpolniti so:

- Šifra: vpišemo šifro
- Naziv: vpišemo naziv konsignacijskega skladišča
- Tip skladišča: izberemo ustrezen tip skladišča
- Komisionar: vpišemo šifro stranke, ki bo prejela blago v konsignacijo

| 🔋 Saop Materialn | o skladiščno poslovanje - sprememba                   | _ |        | ×        |
|------------------|-------------------------------------------------------|---|--------|----------|
| Skladišča        |                                                       |   | 1 🙀    | 7 🖻 🎭    |
| Šifra            | 0000015                                               |   |        |          |
| Naziv            | Konsignacijsko skladišče GEA                          |   |        |          |
| Tip skladišča    | V - trgovina na debelo 🔍                              |   |        |          |
|                  | 🔽 Uporaba                                             |   |        |          |
| Skupina          |                                                       |   |        |          |
| Komisionar       | 0000014 GEAPRODUKT d.o.o.                             |   |        |          |
| Stroškovno mesto | FIFO<br>Izločeno iz planiranja<br><br>Pristojnost WMS |   |        |          |
|                  |                                                       | > | Opusti | ✓ Potrdi |
| Skrbnik          | 001                                                   |   |        |          |

#### **Vnos ustrezne Vrste prometa**

V primeru dane konsignacije gre za prenos med skladišči, posledično je potrebno vnesti Vrsto prometa, namenjeno prenosu med skladišč (v kolikor je še nimate). Ravno tako kot pri predhodnem koraku, to naredimo v modulu Materialno skladiščno poslovanje, preko šifranta Vrste prometa.

| 🔋 Saop Mate                    | erialno skladiščno poslovanje - Predstavitven – 🛛 🛛 🗙                         |
|--------------------------------|-------------------------------------------------------------------------------|
| <u>K</u> njiženje <del>•</del> | Šifranti • Izpisi • Pripomočki • <u>N</u> astavitve • Zapri                   |
|                                | <u>S</u> tranke<br>Artikli<br>Artikli - zaloge<br>Skladišča                   |
| Skrbnik                        | Vrste prometa<br>Konti<br>Stroškovna mesta<br>Stroškovni nosilci<br>Referenti |

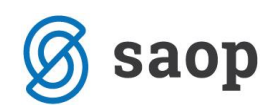

| 🔋 Saop I  | Materialno skladiščno poslovanje | e - Predstavitven | i uporabnik                |                         |           |              |         |                  |                    |          |               |           | -     | - 🗆          | ×             |
|-----------|----------------------------------|-------------------|----------------------------|-------------------------|-----------|--------------|---------|------------------|--------------------|----------|---------------|-----------|-------|--------------|---------------|
| Vrste pro | meta                             |                   |                            |                         |           |              |         |                  |                    |          | I.            | 1 🖈       | 1     | ) 🗞 🕅        | <b>&gt;</b>   |
|           | Šifra                            |                   |                            |                         |           |              |         |                  |                    |          | <b>Q</b> 50 🕂 | 🗌 Vsi za  | ipisi | ì            | 2 7           |
| 🔻 Šifra   | Naziv                            | Tip prometa       | Knjiženje temeljnice zalog | Tip skladišča           | V uporabi | Konto porabe | Stranka | Stroškovno mesto | Stroškovni nosileo | Referent | Delovni nalog | Analitika | Odkup | Skladišče iz | ^             |
| IB        | Izdaja blaga                     | Izdaja            | <b>V</b>                   | V - trgovina na debelo  | <b>V</b>  | 711          |         |                  |                    |          |               |           |       |              |               |
| IG        | Izdaja materiala GARANCIJA       | Izdaja            | <b>v</b>                   | V - trgovina na debelo  | ~         |              |         |                  |                    |          |               |           |       |              |               |
| IN        | Inventura                        | Izdaja            | V                          | V - trgovina na debelo  |           |              |         |                  |                    |          |               |           |       |              |               |
| ING       | Izdaja - NI GARANCIJE            | Izdaja            | <b>v</b>                   | V - trgovina na debelo  |           |              |         |                  |                    |          |               |           |       |              |               |
| MS        | Medskladiščnii prenos            | Prenos            |                            | V - trgovina na debelo  |           |              |         |                  |                    |          |               |           |       |              |               |
| MSK       | Medskladišni prenos kons. Gea    | Prenos            |                            | V - trgovina na debelo  |           |              |         |                  |                    | -F       |               |           |       | 0000001      |               |
| OD        | Odkupi                           | Prejem            | ×                          | V - trgovina na debelo  |           |              |         |                  |                    |          |               |           | ~     |              |               |
| OT        | Otvoritev                        | Prejem            | <b>v</b>                   | V - trgovina na debelo  |           |              |         |                  |                    |          |               |           |       |              |               |
| PB        | Prejem blaga                     | Prejem            | ×                          | V - trgovina na debelo  |           |              |         |                  |                    |          |               |           |       |              |               |
| PM        | Prejem iz maloprodaje            | Prejem            |                            | V - trgovina na debelo  |           |              |         |                  |                    |          |               |           |       |              |               |
| PMAS      | test                             | Prejem            | <b>v</b>                   | M - skladišče materiala |           |              |         |                  |                    |          |               |           |       |              |               |
| PMAT      | Prejem materiala                 | Prejem            | <b>v</b>                   | M - skladišče materiala |           |              |         |                  |                    |          |               |           |       |              |               |
|           |                                  |                   |                            |                         |           |              |         |                  |                    |          |               |           |       |              | v             |
| <         |                                  |                   |                            |                         |           |              |         |                  |                    |          |               |           |       |              | >             |
| 12        |                                  |                   |                            |                         |           |              |         |                  |                    |          |               |           |       | Ċ            | <u>Z</u> apri |
| Skrbnik   | 001                              |                   |                            |                         |           |              |         |                  |                    |          |               |           |       |              | 1             |

Preko gumba 'Vnesi zapis' kreiramo novo vrsto prometa. Polja, ki jih je potrebno izpolniti so:

- Šifra: vpišemo šifro
- Naziv: vpišemo naziv vrste prometa
- Tip prometa: izberemo Prenos
- Tip skladišča: izberemo ustrezen tip skladišča
- Skladišče iz: izberemo lastno skladišče, iz katerega bomo odpremljali konsignacijske artikle
- Skladišče v: izberemo predhodno kreirano konsignacijsko skladišče

| rste prometa                 |                                           | 📝 🏣 🙀 🔒                                              |
|------------------------------|-------------------------------------------|------------------------------------------------------|
|                              | have                                      |                                                      |
| Šifra                        | M3KG                                      |                                                      |
| Naziv                        | Medskladišni prenos kon. GEA              | Obvezen vnoc                                         |
| Tip prometa                  | Prenos 💌                                  | Stranka                                              |
| Tip skladišča                | V - trgovina na debelo 💌                  | Stroškovno mesto                                     |
| Skladišče iz                 | 0000001 SKL 1                             | Stroškovni nosilec                                   |
| Skladišče v                  | 0000015 ···· Konsignacijsko skladišče GEA | Delovoi palog                                        |
| Konto porabe                 |                                           | Analitika                                            |
| 🗖 Konto na v                 | se vrstice Odkup Dporaba                  | L                                                    |
| Knjižna skupina              |                                           | 🔽 Polnjenje privzetih ceni                           |
| regard chapter               |                                           | Knjiženje temeljnice zal                             |
|                              |                                           |                                                      |
| Privzete vrednosti           |                                           |                                                      |
| Stroškovno mesto             |                                           |                                                      |
| Stroškovni nosilec           | ····                                      |                                                      |
| Referent                     |                                           |                                                      |
| Delovni nalog                |                                           |                                                      |
| Analitika                    |                                           |                                                      |
| r                            |                                           |                                                      |
| Vrsta prometa izdaje         |                                           | Popusti za fakturo                                   |
| Knjiga računa                |                                           | 🖂 Prenesi dneve plačila kupca                        |
| Knjižna skupina              | ·                                         | Predlagaj referenta iz stranke                       |
| Cenik                        | ,                                         | Kontrola limitov     Prenesi dobavitelieve cene/pop. |
| Predorejemi                  | ,                                         | ,,,,,,,,,,,                                          |
| Maloprodajni cenik           |                                           |                                                      |
| Fakturni cenik               |                                           |                                                      |
| rsta prometa izdaje artiklov |                                           |                                                      |
| za razstavljanje             |                                           |                                                      |
|                              |                                           |                                                      |
|                              |                                           | 🗙 Opusti 🖌 Pot                                       |

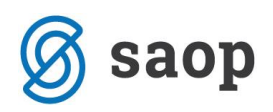

## Vnos ustrezne Knjige naročil

V modulu Naročila dobaviteljem in kupcev je potrebno vnesti knjigo naročil, namenjeno dani konsignaciji (v kolikor je še nimate). To uredimo preko šifranta Knjige naročil.

| 👺 Saop Naročila Dobaviteljem in Kupcev - Predsta                       | avitveni uporabnik                                                                                                    | – 🗆 X          |
|------------------------------------------------------------------------|----------------------------------------------------------------------------------------------------|----------------|
| <u>K</u> upci • <u>D</u> obavitelji • <u>P</u> lani • <u>I</u> zpisi • | Ši <u>f</u> ranti ▼ Pripo <u>m</u> očki ▼                                                                                                    | Nastavitve 🔹 💡 |
|                                                                        | <u>S</u> tranke<br><u>A</u> rtikli<br><u>P</u> opusti - stranke<br><u>C</u> eniki artiklov<br>Proge<br>Standardni <u>t</u> eksti<br>Str <u>o</u> škovna mesta<br>Stro <u>š</u> kovni nosilci<br><u>R</u> eferenti |                |
| Skrbnik 001                                                            | Analitik <u>e</u><br>Ko <u>n</u> ti<br>Tečajne <u>l</u> iste<br><u>Knjige naročil</u><br>Knjige <u>d</u> okumentov<br>Knjižne skupine<br>Načini dostave<br>Delo <u>v</u> ni koledar<br>Načini prodaje             |                |

Novo knjigo vnesemo preko gumba Vnesi zapis.

| Ĩ  | 🐉 Saop Naročila [ | Dobaviteljem in Kupcev - Pr | edstavitveni uporabnik — [ | - X     |
|----|-------------------|-----------------------------|----------------------------|---------|
| ł  | (njige naročil    |                             | 🌆 🔶 🖻 🍇                    | ) 🕅 🧔   |
|    | Naziv             |                             | 🔍 50 🕂 🗆 Vsi zapisi        | è 🛛 🖉   |
|    | Šifra             | 🔻 Naziv                     | Tip                        | ^       |
|    | EP                | Enostavna proizvodnja       | Naročilo kupca             |         |
|    | GP                | Glavni plan                 | Glavni plan                |         |
| ▶  | ко                | Konsignacija                | Naročilo kupca             |         |
|    | ND                | Naročila dobaviteljem       | Naročilo dobavitelju       |         |
|    | NK                | Naročila kupcev             | Naročilo kupca             |         |
|    |                   |                             |                            | ~       |
|    | 5                 |                             |                            | 🔃 Zapri |
| SI | rbnik             | 001                         |                            |         |

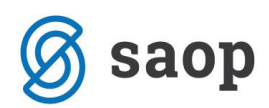

Izpolniti je potrebno naslednja polja:

- Zavihek Splošno:
  - o Šifra: vnesemo šifro
  - Naziv: vpišemo naziv knjige naročil
  - o Tip dokumenta: izberemo Naročilo kupca
  - o Vrsta dokumenta: za posamezne dokumente izberemo ustrezno vrsto dokumenta
  - Privzeta knjiga za račune: izberemo knjigo računov, ki želimo, da se nam predlaga ob knjiženju v Fakturiranje
  - o Vrsta prometa: izberemo vrsto prometa namenjeno izdaji blaga
  - o Skladišče: izberemo skladišče za izdajo blaga
  - o Konto porabe: se predlaga sam, v kolikor ga imamo navedenega v nastavitvah vrste prometa

| is aop Naročila Dobaviteljem in Kupcev - sprememba - Predstavitveni uporabnik                                                                                                    | - 🗆 X                                                                                                    |
|----------------------------------------------------------------------------------------------------|----------------------------------------------------------------------------------------------------|
| Knjiga naročila                                                                                                    | 📝 🌆 🔶 🗟 🏚                                                                                                    |
| Šifra KO<br>Naziv Konsignacija<br>Tip dokumenta Naročilo kupca<br>Mobilna prodaja<br>Vrsta dokumenta<br>Naročila S Kranke<br>Odpremni nalogi S Kranke<br>Dobavnice S Kranke                                                                                                    | analitik Potrjevanje dokumentov Brez<br>i šifre artikla Mejni znesek 0,00<br>Referent za potrjevanje<br>Skupina potrjevalcev<br>Skrbnik dokumentov                                                                                                    |
| Splošno knjiženje   Ostala knjiženja   Zbirna knjiženja   Knjiženje v TDR   Nastavitve knjiženj   Izp                                                                                                    | isi - priloge                                                                                                    |
| Avtomatsko         v odpremo         v odpremo in MSP         v odpremo, MSP in FAK         Ročno         v odpremo in MSP         v odpremo in MSP         v odpremo in MSP         v odpremo, MSP in FAK         Privzeta knjiga za račune         RA         Vrsta prometa         IB         Skladišče         0000001         Skladišče         Votora pre verstice | Prekini prenos če ni vseh količin na zalogi Prekini prenos (zaloga) samo za Odpremo Odpremi samo artikle z zalogo Pri vnosu ne predlagaj skladišča Ne prepisuj polja Dokument na račun Prepis polja Dokument iz predračuna Obvezno označi odgovor RIP Ne prepreči vnosa dokumenta za vrsto stranke »Dobavitelj« Prepreči vnosa attiklo z manjkajočo zalogo (glede na neodpremljene) Ne dovoli spreminjati osnovnih podatkov Kontrola dokumenta Brez kontrole dolga Knjiži račun VSPR Kontrola skupnega dolga |
| Knjižna skupina Privzeta knjižna skupina                                                                                                    | Tip prodaje Veleprodaja                                                                                                    |
| Akcijski cenik                                                                                                    | Stroškovno mesto                                                                                                    |
| Skrbnik 001                                                                                                    | X <u>O</u> pusti √ <u>P</u> otrdi                                                                                                    |

- Zavihek Ostala knjiženja:
  - V polje Prenos med skladišči vnesemo kljukico
  - o Skladišče: vnesemo konsignacijsko skladišče, ki smo ga predhodno kreirali

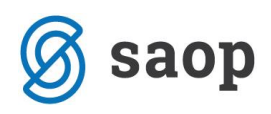

• Promet prejema v skladišče: vnesemo vrsto prometa, ki smo jo predhodno kreirali

| le Saop Naročila Dobaviteljem in Kupcev - sprememba - Predstavitveni uporabnik                                                                                                    |                                                                                                    | - 0                                          | ×        |
|----------------------------------------------------------------------------------------------------|----------------------------------------------------------------------------------------------------|----------------------------------------------|----------|
| Knjiga naročila                                                                                                    |                                                                                                    | 🕑 🌆 🦕                                        | 🗈 🏚      |
| Šifra KO<br>Naziv Konsignacija Vapoved zaloge<br>Avtomatski prepis spremenjenih analitik<br>Vorsta dokumenta<br>Naročila S + Stranke<br>Odpremni nalogi S + Stranke<br>Dobavnice S + Stranke | Potrjevanje dokumentov     Brez       Mejni znesek     0,00       Referent za potrjevanje        Skupina potrjevalcev        Skrbnik dokumentov                                                                                                    |                                              |          |
| Splošno knjiženje Ostala knjiženja Zbirna knjiženja Knjiženje v TDR Nastavitve knjiženj Izpisi - priloge                                                                                     |                                                                                                    |                                              |          |
|                                                                                                    | Proizvodni način brez izdaje izdelkov     BHT - Gotovinska prodaja     Pri vnosu predlagaj prazno konsignacijsko sklad     Prepreči spreminjanje zaprtega odpremnega na     Pri odpremi upoštevaj količine odprtih odpremni     Prepreči večkratni vnos artikla na dokumentu     Opozarjanje izdaje pod minimalno zalogo     Prepreči spreminjanje odpremnega naloga knjiž     Onemogoči knjiženje     Pri kopiranju predlagaj zapiranje | dišče<br>aloga<br>ih nalogov<br>ženega v MSP |          |
| Knjiga za račune storitev     Knjiga za račune storitev     Šifra blagajne     Vrsta blagajniškega prejemka     Procesiranje naročil kupcev                                                  | Knjiga računa <u>···</u><br>Artikel - Splošna stopnja<br>Artikel - Nižja stopnja<br>Artikel - Medstopnja<br>Artikel - Ostalo                                                                                                    |                                              |          |
| Skrhnik 001                                                                                                    |                                                                                                    | X Opusti                                     | ✓ Potrdi |

# Prenos na konsignacijsko skladišče

Prenos blaga na konsignacijsko skladišče izvedemo v modulu Naročila dobaviteljem in kupcev preko zavihka Kupci → Odpremni nalogi kupcev.

| 🍑 Saop N        | aročila Dobavitelj    | jem in Kup                 | cev - Preds      | tavitveni upo       | rabnik                           | -            | ×            |
|-----------------|-----------------------|----------------------------|------------------|---------------------|----------------------------------|--------------|--------------|
| <u>K</u> upci • | <u>D</u> obavitelji • | <u>P</u> lani <del>•</del> | <u>I</u> zpisi • | Ši <u>f</u> ranti ▼ | Pripo <u>m</u> očki <del>-</del> | Nastavitve 🔻 | <del>چ</del> |
| Prec            | Inaročila             | Ct                         | rl+E             |                     |                                  |              |              |
| <u>N</u> ar     | očila KUPCEV          | Ct                         | rl+K             |                     |                                  |              |              |
| <u>O</u> dp     | oremni nalogi KUI     | PCEV Ctr                   | ·l+0             |                     |                                  |              |              |
| <u>P</u> lan    | i prodaje             | Ct                         | rl+L             |                     |                                  |              |              |
|                 |                       |                            |                  |                     |                                  |              |              |
|                 |                       |                            |                  |                     |                                  |              |              |
|                 |                       |                            |                  |                     |                                  |              |              |
|                 |                       |                            |                  |                     |                                  |              |              |
|                 |                       |                            |                  |                     |                                  |              |              |
|                 |                       |                            |                  |                     |                                  |              |              |
| Skrbnik         | 001                   |                            |                  |                     |                                  |              | 11.          |

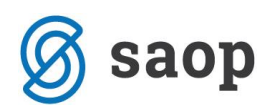

Najprej izberemo Knjigo namenjeno dani konsignacijo in nato vnesemo odpremni nalog preko gumba Vnesi zapis.

| 🍑 Saop Naročila D    | obaviteljem in Ku        | pcev - Predstavitveni upora    | bnik                        |                    |           |                                |                  |                |                 | _        |       | ×             |
|----------------------|--------------------------|--------------------------------|-----------------------------|--------------------|-----------|--------------------------------|------------------|----------------|-----------------|----------|-------|---------------|
| Odpremni nalogi      |                          |                                |                             |                    |           |                                |                  |                | ла 📩            | 🖻 🎒      | Pj (  | ي 📚 ا         |
| Leto 2019            | ▼ Knjiga KO              | ··· Konsignacija               |                             | Status             | Vsi       | -                              | A                | tikel          |                 |          |       |               |
|                      |                          |                                |                             | Status vrstic      | Vsi       | •                              | Doba             | vitelj         |                 |          |       |               |
| Številka             | 1                        |                                |                             |                    |           |                                |                  | 50 🕂 🗆         | Vsi zapisi      | 1        | 1     | <b>X</b> V    |
| Datum odpreme        | •                        | Datum odpreme                  | •                           |                    | Analiti   | ka 💌                           |                  | <u></u>        |                 | _        |       |               |
| Y.B.                 | ¥.                       | Ya                             |                             | Y-II               |           | Y                              |                  |                |                 |          |       |               |
| Leto Knjiga naročila | ▲ Š Skladišče            | Naročnik Naziv naročnika       | Nas                         | lov dostave        |           | Naziv plačnika                 | Status dokumenta | Status vrstice | Datum potrditve | Datum od | preme | Vredno: \land |
| 2019 KO              | 1 0000001                | 0000014 GEAPRODUKT d.o.        | b. Dev                      | ova ulica 018 Ljub | ljana     |                                | Zaprto           | Zaprto         | 13.12.2019      | 13,12,20 | 19    |               |
|                      |                          |                                |                             |                    |           |                                |                  |                |                 |          |       |               |
|                      |                          |                                |                             |                    |           |                                |                  |                |                 |          |       |               |
|                      |                          |                                |                             |                    |           |                                |                  |                |                 |          |       |               |
|                      |                          |                                |                             |                    |           |                                |                  |                |                 |          |       |               |
|                      |                          |                                |                             |                    |           |                                |                  |                |                 |          |       |               |
|                      |                          |                                |                             |                    |           |                                |                  |                |                 |          |       |               |
|                      |                          |                                |                             |                    |           |                                |                  |                |                 |          |       |               |
|                      |                          |                                |                             |                    |           |                                |                  |                |                 |          |       | ~             |
| <                    |                          |                                |                             |                    |           |                                |                  |                |                 |          |       | >             |
| 1 🖨 Is               | kaj 🔻 🖀 O <u>b</u> delav | e 🖺 Obnovi <u>c</u> ene. 👻 🗈 🖞 | njiži <sup>D</sup> @ Kopija | 🔀 Zbirji 🛛 📳       | O artikļu | ₿ <sup>8</sup> <u>N</u> alepke | 🛃 e-slog  🚷 Zem  | ljevid         |                 |          | ſ     | Zapri         |
| Skrbnik (            | 001                      |                                |                             |                    |           |                                |                  |                |                 |          |       | //            |

Na zavihku Splošno vnesemo Stranko in Datum/Uro potrditve.

| Saop Naročila Dobaviteljem in Kupcev - Predstavitveni uporabnik                                                                                                    | — r      |     | $\times$ |
|----------------------------------------------------------------------------------------------------|----------|-----|----------|
| Vnos odpreme 2019 / KO - Nova                                                                                                    | 🕑 🛅 ·    | 🗙 🖻 | à 🎓      |
| 0000014 GEAPRODUKT d.o.o.                                                                                                    |          |     |          |
| Za plačilo: 0,00(v ???) 0,00(v EUR)                                                                                                    |          |     |          |
| Splošno <u>V</u> rstice Analitike Opisi                                                                                                    |          |     |          |
| Zaloga vseh skladišč   Datum odpreme 16.12.2019 🗸 Datum Ura potrditve 16.12.2019 🗸 10:20                                                                                                    |          |     |          |
| Składiśce 0000001 ···· Skl. 1 Predvideni datum V Datum potrditve kupca V                                                                                                    |          |     |          |
| Yies Stranka 0000014 GEAPRODUKT d.o.o. Ura Neto dnevi za plačilo 0                                                                                                    |          |     |          |
| Referent naročnika 🛛 Datum dobave 🔶 Tip prodaje Veleprodaja 👻                                                                                                    |          |     |          |
| Vjes Plačnik Kartica zaupanja                                                                                                    |          |     |          |
| Naslov dostave 🛛 Devova ulica 018 Ljubljana 🚽 📳 🤹                                                                                                    |          |     |          |
| V Konsignacijak novem se stava se stava |          |     |          |
| skladišče i voloči J ···· Ku isku jedujsko skladišče SCA Pariteta ···                                                                                                    |          |     |          |
| Kolica DA Račini Dokument                                                                                                    |          |     |          |
| Nijiga pod ini koduli i                                                                                                    |          |     |          |
| Denama enota 17/0 militaria da Concentra da Concentra da Conce                                                                                                    |          |     |          |
| Detum recipi (or 12: 2013 - 4 - 100000) 1 - Detum recipi (or 12: 2013 - 4 - 100000) 1 - Detum recipi (or 12: 2013 - 4 - 100000) 1 - Detum recipi (or 12: 2013 - 4 - 100000) 1 - Detum recipi (or 12: 2013 - 4 - 100000) 1 - Detum recipi (or 12: 2013 - 4 - 100000) 1 - Detum recipi (or 12: 2013 - 4 - 100000) 1 - Detum recipi (or 12: 2013 - 4 - 100000) 1 - Detum recipi (or 12: 2013 - 4 - 100000) 1 - Detum recipi (or 12: 2013 - 4 - 10000) 1 - Detum recipi (or 12: 2013 - 4 - 100000) 1 - Detum recipi (or 12: 2013 - 4 - 10000) 1 - Detum recipi (or 12: 2013 - 4 - 10000) 1 - Detum recipi (o |          | 3   |          |
|                                                                                                    |          |     |          |
| jezewno porceje pou in storenstalia<br>Skrinica za novel stali i ni se sentence neglenenia - Prionika - narožnik                                                                                                    |          |     |          |
|                                                                                                    | M S 1    |     |          |
| Oznaka DDV Obdavčeno SLO                                                                                                    |          |     |          |
|                                                                                                    |          |     |          |
| Rabat v znesku 0,00 m Razkladanje                                                                                                    |          |     |          |
| Načn upoštevanja popusta/rabata v znesku Prevoznik                                                                                                    |          |     |          |
| C Pred popusti/rabati v % Vozilo Pridopnik                                                                                                    |          |     |          |
| • Za popusti/rabati v %   Reg. št.                                                                                                    |          |     |          |
| Voznik Voznik                                                                                                    |          |     |          |
| (° od zmanjanje vrednosti Datum                                                                                                    |          |     |          |
| Opomba                                                                                                    |          |     | ^        |
| Nabavna vrednost: 0,00                                                                                                    |          |     |          |
| RVC:         0,00           % BVC:         0,00                                                                                                    |          | >   |          |
|                                                                                                    |          |     |          |
| 🖾 Zbiji 🕈 Naročia 🏠 Obrovi cene 🎁 O artiklu 🦻 Kartica artikla 🌩 Zaloga vrstic 🏠 Osveži nazive 🔞 Zapri                                                                                                    | × Opusti | √ ₽ | otrdi    |
| Skrbnik 001                                                                                                    |          |     | 1        |

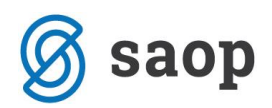

Artikle, ki jih želimo dati v konsignacijo vnesemo pod zavihkom vrstice. Nato potrdimo s klikom na gumb Potrdi.

Opomba: V primeru vračil se vrstice količin vnaša z negativno vrednostjo.

| Saop                | Naročila Dobavi              | iteliem in Kupce      | v - Predstavitven | i uporabnik                |             |          |                    |                       |                         |          |         | - [              |          |
|---------------------|------------------------------|-----------------------|-------------------|----------------------------|-------------|----------|--------------------|-----------------------|-------------------------|----------|---------|------------------|----------|
| Spremen             | nha odpreme                  | 2019 / KO - 3         |                   |                            |             |          |                    |                       |                         |          |         | - Te -           | 🔶 🕞 🌨    |
| 0000014 G           | FAPRODUKT d                  | 0.0                   |                   |                            | Stanie: Or  | lorti    |                    |                       |                         |          |         |                  | ×        |
| Za plačilo:         | : 18,30(v EUR)               | 18,3                  | 30(v EUR)         |                            | ordanger 22 |          |                    |                       |                         |          |         |                  |          |
| Splošno <u>V</u> r  | rstice Analitike             | Opisi                 |                   |                            |             |          |                    |                       |                         |          |         |                  |          |
| At Preme            | eñ E <b>4</b>                | • a                   | Briči izbrane 🕅   | Odiava konsignacij         |             |          |                    |                       |                         | Rezervit | 0.000   | 😰 🔈 📧 🗉          |          |
| Clauses and         | 73                           | 9/ LC ·               | 721.00            |                            | 5.000       | Males V  | 0.000              |                       |                         |          |         |                  | • • ·2   |
| Zaloga Na           | oga 720                      | 710 000               | 721,000           | Zaloga v                   | 3,000       | 720.000  | V prihodu          | 0.000                 |                         |          |         |                  |          |
| Zaloga - Na         |                              | 715,000               |                   | zaloga po oupreman         |             | 720,000  | v prinodu          | 0,000                 |                         |          |         |                  |          |
| Kolićina pa         | akiranja <mark>35,000</mark> | 0 15000 -             |                   |                            | E0          | м        | aksimalni popust : | 50,00 %               |                         |          |         |                  |          |
| napavna<br>Zpp. čt. | a cena:                      | 0,15000 n             | A Nariy (1)       |                            | A Noriy (2) | 1 Coriin | 1,50 % RVC:        | Keličina za od Oderov | mliona količina 🦸 Vrota | or (IME  | 4 Cono  | R Dopust - Wrodn | not é    |
| 2ap. st.            | 000000000000000              | "y cruid si…          | Lak za lase 150ml |                            | Nd2iv (2)   | v Serija | 3,000              | 3.000                 | MSKG                    | kos      | 5,00000 | 0.00             | 15.00    |
| * 2                 | 000000000013                 |                       | Žemljica bela 100 | g                          |             | -        | 10,000             | 10,000                | MSKG                    | kos      | 0,30000 | 0,00             | 3,00     |
|                     |                              |                       |                   |                            |             |          |                    |                       |                         |          |         |                  |          |
|                     |                              |                       |                   |                            |             |          |                    |                       |                         |          |         |                  |          |
|                     |                              |                       |                   |                            |             |          |                    |                       |                         |          |         |                  |          |
|                     |                              |                       |                   |                            |             |          |                    |                       |                         |          |         |                  |          |
|                     |                              |                       |                   |                            |             |          |                    |                       |                         |          |         |                  |          |
|                     |                              |                       |                   |                            |             |          |                    |                       |                         |          |         |                  |          |
|                     |                              |                       |                   |                            |             |          |                    |                       |                         |          |         |                  |          |
|                     |                              |                       |                   |                            |             |          |                    |                       |                         |          |         |                  |          |
|                     |                              |                       |                   |                            |             |          |                    |                       |                         |          |         |                  |          |
|                     |                              |                       |                   |                            |             |          |                    |                       |                         |          |         |                  |          |
|                     |                              |                       |                   |                            |             |          |                    |                       |                         |          |         |                  |          |
|                     |                              |                       |                   |                            |             |          |                    |                       |                         |          |         |                  |          |
|                     |                              |                       |                   |                            |             |          |                    |                       |                         |          |         |                  |          |
|                     |                              |                       |                   |                            |             |          |                    |                       |                         |          |         |                  |          |
|                     |                              |                       |                   |                            |             |          |                    |                       |                         |          |         |                  |          |
|                     |                              |                       |                   |                            |             |          |                    |                       |                         |          |         |                  |          |
|                     |                              |                       |                   |                            |             |          |                    |                       |                         |          |         |                  |          |
|                     |                              |                       |                   |                            |             |          |                    |                       |                         |          |         |                  |          |
|                     |                              |                       |                   |                            |             |          |                    |                       |                         |          |         |                  | ~        |
| <                   |                              |                       |                   |                            |             |          |                    |                       |                         |          |         |                  | >        |
| Zbi <u>r</u> i      | 🕈 <u>N</u> aročila           | 습 Obnovi <u>c</u> ene | 🛐 O artiklu       | 🥬 Kar <u>t</u> ica artikla | 🕈 Zaloga vr | stic     | 🚡 Osv              | eži nazive            |                         |          | 🛍 Za    | apri 🗙 Opusti    | ✓ Potrdi |
| Skrbnik             | 001                          |                       |                   |                            |             |          |                    |                       |                         |          |         |                  |          |

Na preglednici odpremnih nalogov označimo vnesenega in kliknemo na gumb Knjiži.

| Saop Naroči      | ila Dobavi         | iteljem in Ku | pcev - Pre | edstavitveni upora      | bnik                    |                  |             |                    |                         |                |             |         | _        |           |        | ×      |
|------------------|--------------------|---------------|------------|-------------------------|-------------------------|------------------|-------------|--------------------|-------------------------|----------------|-------------|---------|----------|-----------|--------|--------|
| Odpremni nalo    | ogi                |               |            |                         |                         |                  |             |                    |                         |                | I           | i 🗙     | 1        | )<br>  90 | R      |        |
| Leto 2019        | -                  | Knjiga KO     |            | •• Konsignacija         |                         | Stat             | us 📴 Vsi    | •                  |                         | Artikel        |             |         |          |           |        |        |
|                  |                    |               |            |                         |                         | Status vrs       | tic 😼 Vsi   | •                  |                         | Dobavitelj     |             |         |          |           |        |        |
| Šte              | vilka              |               |            |                         |                         |                  |             |                    |                         | <b>Q</b> 50    | 🕂 🗌 Vsi zap | isi     | ľ        | 8 1       | Ľ      | ¥      |
| Datum odpreme    | •                  |               |            | Datum odpreme           | • •                     |                  | Anali       | ika 💌              |                         | <u></u>        |             |         |          |           |        |        |
| Y:               |                    | Tell.         |            | Y=1                     |                         | Y.               |             | Y.                 |                         |                |             |         |          |           |        |        |
| Leto Knjiga naro | očila 🔺 Š          | Skladišče     | Naročnik   | Naziv naročnika         |                         | Naslov dostave   |             | Naziv plačnika     | Status dokumenta        | Status vrstice | Veza MSP    | Datum p | otrditve | Datum     | odprem | e ^    |
| 2019 KO          |                    | 3 0000001     | 0000014    | GEAPRODUKT d.o.         | 0.                      | Devova ulica 018 | 3 Ljubljana |                    | Odprto                  | Odprto         |             | 16.12.2 | 019      | 16.12.2   | 2019   |        |
| 2019 KO          |                    | 2 0000001     | 0000014    | GEAPRODUKT d.o.         | 0.                      | Devova ulica 018 | 3 Ljubljana |                    | Zaprto                  | Zaprto         | MSK-3/2019  | 16.12.2 | 019      | 16.12.2   | 2019   |        |
| 2019 KO          |                    | 1 0000001     | 0000014    | GEAPRODUKT d.o.         | o.                      | Devova ulica 018 | 3 Ljubljana |                    | Zaprto                  | Zaprto         | MSK-2/2019  | 13.12.2 | 019      | 13, 12, 2 | 2019   |        |
|                  |                    |               |            |                         |                         |                  |             |                    |                         |                |             |         |          |           |        | ł      |
| <                |                    |               |            |                         |                         |                  |             |                    |                         |                |             |         |          |           |        | ~<br>~ |
| 3                | 🕉 <u>T</u> iskaj 🔻 | B Obdelav     | re 🚡 Ob    | novi <u>c</u> ene 🔻 🖺 🛓 | (njiži <sup>D</sup> e I | Kopija 🔀 Zbirji  | 🐴 O artikļu | 88 <u>N</u> alepke | 🛃 e-slog  🚷 Ze <u>m</u> | ljevid         |             |         |          |           | 🔁 Za   | ipri   |
| Skrbnik          | 001                |               |            |                         |                         |                  |             |                    |                         |                |             |         |          |           |        | 4      |

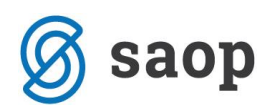

Odpre se nam okno Prepis odpreme v MSP in FAK, kjer v razdelku Knjiženje izberemo Odpremni nalog v MSP. Ostale polja so se izpolnila na podlagi nastavitev, jih pa po potrebi lahko spreminjate. Knjiženje potrdite s klikom na gumb Potrdi.

| Saop Naročila Dobavitelje                                                          | em in Kupcev - Predstavitveni uporabnik                                            |                                                                                                    | - 0                              | ×                     |
|------------------------------------------------------------------------------------|------------------------------------------------------------------------------------|----------------------------------------------------------------------------------------------------|----------------------------------|-----------------------|
| Prepis odpreme v MSP in                                                            | FAK                                                                                |                                                                                                    | *                                | i 🖻 🎭                 |
|                                                                                    | Knjiženje  Odpremni nalog v MSP  Odpremni nalog v MSP in FAK  Odpremni nalog v FAK | Knjiženje v MSP       Datum dokumenta     Datum potrditve odpreme       Vrsta prometa MSP     MSKG        Konto porabe     711                                              | išni prenos kor<br>vrednost proc | n. GEA<br>danega mate |
| Leto odpremnega naloga                                                             | 2019 -                                                                             | 🕅 Konto na vse vrstice                                                                                                    |                                  |                       |
| Knjiga                                                                             | KO Konsignacija                                                                    |                                                                                                    |                                  |                       |
| Knjige iz preglednice                                                              | ×=<br>3                                                                            |                                                                                                    |                                  |                       |
| Steviika oupremenega naioga ou                                                     |                                                                                    |                                                                                                    |                                  |                       |
| Šifra stranke od                                                                   | do do                                                                              |                                                                                                    |                                  |                       |
| Prva skupina stranke od                                                            | do                                                                                 |                                                                                                    |                                  |                       |
| Druga skupina stranke od                                                           | do                                                                                 |                                                                                                    |                                  |                       |
| Šifra plačnika od                                                                  | do                                                                                 |                                                                                                    |                                  |                       |
| Datum potrditve odpreme od                                                         | - do -                                                                             |                                                                                                    |                                  |                       |
| Način fakturiranja                                                                 |                                                                                    |                                                                                                    |                                  |                       |
| V skladišče                                                                        | U000015 Konsignacijsko skladišće GEA                                               | 4                                                                                                    |                                  |                       |
| F <b>Knjiženje v FAK</b><br>Datum knjiženja<br>Datum zapadlosti od<br>Datum računa | Datum potrditve odpreme  Datum računa Datum računa Datum računa                    | <ul> <li>□ Upoštevaj datum</li> <li>□ Skupaj v eno fakturo</li> <li>□ Skupaj v več prejemnikov na eno fakturo (glu</li> <li>□ Skupaj v vrstice z enakimi podatki</li> </ul> | ede na šifro pl                  | ačnika)               |
| Datum zapadlosti                                                                   | <b> 16, 12, 2019 _                                   </b>                          | igajnik 🔄 😶                                                                                                    |                                  |                       |
| Skrbnik 001                                                                        |                                                                                    |                                                                                                    | X Opusti                         | ✓ Potrdi              |

Na preglednici odpremnih nalogov, se le-ta obarva rdeče, kar pomeni, da je knjižen v Materialno skladiščno poslovanje in zaprt.

| Saop Naročil     | a Dobavi         | teljem in Ku | pcev - Pre | dstavitveni u       | porabnik |         |                       |              |          |                   |                 |                  |             |         | _        |          | ×      |    |
|------------------|------------------|--------------|------------|---------------------|----------|---------|-----------------------|--------------|----------|-------------------|-----------------|------------------|-------------|---------|----------|----------|--------|----|
| Odpremni nalo    | gi               |              |            |                     |          |         |                       |              |          |                   |                 |                  | Į           | 1       | 🖻 🗳      | 9        | ð   🧔  |    |
| Leto 2019        | -                | Knjiga KO    |            | - Konsignacija      |          |         | Str                   | atus 📭       | Vsi      | -                 |                 | Artikel          |             |         |          |          |        |    |
| ,                | _                | ,            | _          |                     |          |         | Status v              | rstic 📭      | Vsi      |                   |                 | Dobavitelj       |             |         |          |          |        |    |
|                  |                  |              |            |                     |          |         |                       |              |          |                   |                 |                  |             |         |          |          |        |    |
| Štev             | /ilka            |              |            |                     |          |         |                       |              |          |                   |                 | Q  50            | 🕂 🗔 Vsi zap | isi     | ľ        | ê i      | 2      | ř. |
| Datum odpreme    | -                |              |            | Datum odp           | reme 🗖   | •       |                       |              | Analitik | a 💌               | ]               | ۰.               |             |         |          |          |        |    |
| Y                |                  | Y-B          |            | Y                   | 7        |         | F                     |              |          | Y                 |                 |                  |             |         |          |          |        |    |
| Leto Knjiga naro | čila 🔺 Š.        | Skladišče    | Naročnik   | Naziv naročnik      | a        | N       | aslov dostave         | e            |          | Naziv plačnika    | Status dokument | a Status vrstice | Veza MSP    | Datum p | otrditve | Datum or | lpreme | ~  |
| 2019 KO          |                  | 3 0000001    | 0000014    | GEAPRODUKT          | d.o.o.   | D       | evova ulica 0         | ) 18 Ljublja | ina      |                   | Zaprto          | Zaprto           | MSKG-2/2019 | 16.12.2 | 019      | 16.12.20 | 19     |    |
| 2019 KO          |                  | 2 0000001    | 0000014    | GEAPRODUKT          | d.o.o.   | D       | evova ulica 0         | ) 18 Ljublja | ina      |                   | Zaprto          | Zaprto           | MSK-3/2019  | 16.12.2 | 019      | 16.12.20 | 19     |    |
| 2019 KO          |                  | 1 0000001    | 0000014    | GEAPRODUKT          | d.o.o.   | D       | evova ulica 0         | ) 18 Ljublja | ina      |                   | Zaprto          | Zaprto           | MSK-2/2019  | 13.12.2 | 019      | 13.12.20 | 19     |    |
|                  |                  |              |            |                     |          |         |                       |              |          |                   |                 |                  |             |         |          |          |        |    |
|                  |                  |              |            |                     |          |         |                       |              |          |                   |                 |                  |             |         |          |          |        | ~  |
|                  |                  | 1            |            |                     |          |         |                       |              |          |                   |                 |                  |             |         |          |          |        | -  |
| 3 🖨              | <u>T</u> iskaj 🔻 | Dedelav      | e 🚡 Ob     | novi <u>c</u> ene 🔻 | 🚡 Knjiži | Pa Kopi | ja 🛛 🔀 Zbi <u>r</u> i | 0            | artikļu  | ₿ <u>N</u> alepke | 🗟 e-slog  🚷 Ze  | <u>m</u> ljevid  |             |         |          | 1        | Zapri  |    |
| Skrbnik          | 001              |              |            |                     |          |         |                       |              |          |                   |                 |                  |             |         |          |          |        | 1  |

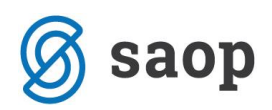

S knjiženjem dokumenta se je zaloga artiklov na dokumentu prenesla iz izvornega skladišča na konsignacijsko skladišče. To je razvidno iz Kartice artikla.

| attice       Duture of       Statistic       Duture of       Statistic       Out of       Statistic       Out of                                                                                                    | i Saop Materialno skladi | ščno poslovanje - Pr | edstavitveni upora | abnik          |             |                     |                    |                |              |         |                  |                     |          |                    | - 🗆 ×           |
|----------------------------------------------------------------------------------------------------|--------------------------|----------------------|--------------------|----------------|-------------|---------------------|--------------------|----------------|--------------|---------|------------------|---------------------|----------|--------------------|-----------------|
| Stadžíc                                                                                                    | Kartica artikla 0000000  | 000013 Žemliica I    | bela 100g ME:      | kos            |             |                     |                    |                |              |         |                  |                     |          | lin 🙀              | 📊 के कि 象       |
| Staduic         mails         Data of         mails         mails <thmails< th="">         mails         mails</thmails<>                                                                                                    |                          |                      | <u>_</u>           |                | 1 . L       |                     |                    |                |              |         |                  |                     |          |                    |                 |
| Impliant         Impliant         <th colspan="</td> <td>Skladišče  </td> <td></td> <td></td> <td>Datum od  </td> <td>] do  </td> <td><u> </u></td> <td></td> <td></td> <td></td> <td></td> <td></td> <td></td> <td></td> <td></td> <td></td>                                                                                                    | Skladišče                |                      |                    | Datum od       | ] do        | <u> </u>            |                    |                |              |         |                  |                     |          |                    |                 |
| nation       practice       practice         1       Via       Via                                                                                                    | Leto                     |                      |                    |                |             |                     |                    |                |              |         |                  |                     | _ Q, _   | 🗌 Vsi zapisi       |                 |
| Image: Section of the section of the sectio | Analitika 🚽              |                      | Analitika          | •              | Analitika   | •                   | •                  |                |              |         |                  |                     |          |                    |                 |
| all       Call       Call                                                                                                    |                          | $\nabla$             |                    |                | 1           |                     | ~                  |                |              |         |                  |                     |          |                    |                 |
| 1         Control: (Front         To promet         Visto promet         Link         Visto promet         Link         Control: (Front         Visto promet         Starts of promet         Visto promet         Starts of promet         Starts of pr                                                                                                    |                          | 13                   |                    | 13             |             |                     |                    |                |              |         |                  |                     |          |                    |                 |
| 1019 Promet       Indaja       B       68 200.22019       000001       -       0,000       1,000       0,1500       0,1500       0,1500       0,1500       0,1500       0,1500       0,1500       0,1500       0,1500       0,1500       0,1500       0,1500       0,1500       0,1500       0,1500       0,1500       0,1500       0,1500       0,1500       0,1500       0,1500       0,1500       0,1500       0,1500       0,1500       0,1500       0,1500       0,1500       0,1500       0,1500       0,1500       0,1500       0,1500       0,1500       0,1500       0,1500       0,1500       0,1500       0,1500       0,1500       0,1500       0,1500       0,1500       0,1500       0,1500       0,1500       0,1500       0,1500       0,1500       0,1500       0,1500       0,1500       0,1500       0,1500       0,1500       0,1500       0,1500       0,1500       0,1500       0,1500       0,1500       0,1500       0,1500       0,1500       0,1500       0,1500       0,1500       0,1500       0,1500       0,1500       0,1500       0,1500       0,1500       0,1500       0,1500       0,1500       0,1500       0,1500       0,1500       0,1500       0,1500       0,1500       0,1500       0,1500                                                                                                    | ▼ L Otvoritev/Promet     | Tip prometa          | Vrsta prometa      | Številka Datum | V skladišče | Iz skladišča Serija | Količina prejema H | oličina izdaje | Nabavna cena | Cena    | Vrednost prejema | Vrednost izdaje Niv | velacija | Dokument           | Stranka /       |
| 1019       Promet       Izdaja       IB       69 (20.2.2.019)       000001       0,000       0,1000       0,15000       0,0100       0,1500       0,0150       0,0150       0,01500       0,01500       0,01500       0,01500       0,01500       0,01500       0,01500       0,01500       0,01500       0,01500       0,01500       0,01500       0,01500       0,01500       0,01500       0,01500       0,01500       0,01500       0,01500       0,01500       0,01500       0,01500       0,01500       0,01500       0,01500       0,01500       0,01500       0,01500       0,01500       0,01500       0,01500       0,01500       0,01500       0,01500       0,01500       0,01500       0,01500       0,01500       0,01500       0,01500       0,01500       0,01500       0,01500       0,01500       0,01500       0,01500       0,01500       0,01500       0,01500       0,01500       0,01500       0,01500       0,01500       0,01500       0,01500       0,01500       0,01500       0,01500       0,01500       0,01500       0,01500       0,01500       0,01500       0,01500       0,01500       0,01500       0,01500       0,01500       0,01500       0,01500       0,01500       0,01500       0,015000       0,01500       0,01500 <th< td=""><td>2019 Promet</td><td>Izdaja</td><td>IB</td><td>68 20.02.2019</td><td></td><td>0000001 -</td><td>0,000</td><td>1,000</td><td>0,15000</td><td>0,15000</td><td></td><td>0,15</td><td></td><td></td><td>000010</td></th<>                                                                                                    | 2019 Promet              | Izdaja               | IB                 | 68 20.02.2019  |             | 0000001 -           | 0,000              | 1,000          | 0,15000      | 0,15000 |                  | 0,15                |          |                    | 000010          |
| 1010 Promet       Izdaja       IB       102 (20.2.019)       000001       0,000       0,1000       0,1500       0,015       0000011         1030 Promet       Izdaja       IB       1130 (10.4.0.19)       000001       0,000       1,000       0,1500       0,150       0,155       0000011         1030 Promet       Izdaja       IB       1151 (10.4.0.19)       000001       0,000       1,000       0,1500       0,155       000010         1030 Promet       Izdaja       IB       1151 (10.4.0.19)       000001       0,000       1,000       0,1500       0,1500       0,155       000010         1030 Promet       Izdaja       IB       1151 (12.0.4.0.19       0000001       0,000       1,000       0,1500       0,1500       0,1500       0,150       0,150       0,15       000011         1031 Promet       Izdaja       IB       1171 (12.0.4.0.19       0000001       0,000       1,000       0,1500       0,1500       0,150       0,150       0,150       0,15       000011         1031 Promet       Izdaja       IB       1271 (2.0.4.0.19       0000001       0,000       0,000       0,000       0,000       0,000       0,015       019////////////////////////////////////                                                                                                    | 2019 Promet              | Izdaja               | IB                 | 69 20.02.2019  |             | 0000001 -           | 0,000              | -1,000         | 0,15000      | 0,15000 |                  | -0,15               |          | Storno računa G-33 | 000010          |
| 1019 Promet       Izdaga       1B       120 (11.0-2019       0000001       -       0,000       0,1000       0,15000       0,015       000001         2019 Promet       Izdaga       1B       151 81-0-2019       0000001       -       0,000       0,15000       0,15000       0,1500       0,1500       0,1500       0,1500       0,1500       0,1500       0,1500       0,1500       0,1500       0,1500       0,1500       0,1500       0,1500       0,1500       0,1500       0,1500       0,1500       0,1500       0,1500       0,1500       0,1500       0,1500       0,1500       0,1500       0,1500       0,1500       0,1500       0,1500       0,1500       0,1500       0,1500       0,1500       0,1500       0,1500       0,1500       0,1500       0,1500       0,1500       0,1500       0,1500       0,1500       0,1500       0,1500       0,1500       0,1500       0,1500       0,1500       0,1500       0,1500       0,1500       0,1500       0,1500       0,1500       0,1500       0,1500       0,1500       0,1500       0,1500       0,1500       0,1500       0,1500       0,1500       0,1500       0,1500       0,1500       0,1500       0,1500       0,1500       0,1500       0,1500       0,1500                                                                                                    | 2019 Promet              | Izdaja               | IB                 | 70 20.02.2019  |             | 0000001 -           | 0,000              | 1,000          | 0,15000      | 0,15000 |                  | 0,15                |          |                    | 000010          |
| 1019 Promet         Izdag         IB         151 Ig-0-2019         0000001         -         0,000         0,1000         0,15000         0,015         000101           2019 Promet         Izdag         IB         155 Ig-0-0104         0,000         1,000         0,15000         0,1500         0,1500         0,1500         0,1500         0,75         000101           2019 Promet         Izdag         IB         172 Ig-0-219         000001         -         0,000         1,5000         0,1500         0,1500         0,1500         0,1500         0,1500         0,1500         0,1500         0,1500         0,1500         0,1500         0,1500         0,1500         0,1500         0,1500         0,1500         0,1500         0,1500         0,1500         0,1500         0,1500         0,0001 Ig-00001         0,0001 Ig-00001         0,0001 Ig-00001         0,0001 Ig-00000         0,1500         0,1500         0,150         0,0001 Ig-0000         0,000         1,000         0,1500         0,150         0,0001 Ig-00000         0,000         1,000         0,1500         0,150         0,0001 Ig-000         0,000         1,000         0,1500         0,150         0,0001 Ig-000         0,000         1,000         0,1500         0,150         0,00001 Ig-000                                                                                                    | 2019 Promet              | Izdaja               | IB                 | 120 11.04.2019 |             | 0000001 -           | 0,000              | 1,000          | 0,15000      | 0,15000 |                  | 0,15                |          |                    | 000010          |
| 1019 Promet         Izdag         IB         154 IS-04-2019         0000001         -         0,000         0,1000         0,15000         0,150         0,15         000010           2019 Promet         Izdag         IB         170 23.04-2019         0000001         -         0,000         0,15000         0,15000         0,1500         0,1500         0,1500         0,1500         0,1500         0,1500         0,1500         0,1500         0,1500         0,1500         0,1500         0,1500         0,1500         0,1500         0,1500         0,1500         0,1500         0,1500         0,1500         0,1500         0,1500         0,1500         0,1500         0,1500         0,1500         0,1500         0,1500         0,1500         0,1500         0,1500         0,1500         0,1500         0,1500         0,1500         0,1500         0,1500         0,1500         0,1500         0,1500         0,1500         0,1500         0,1500         0,1500         0,1500         0,1500         0,1500         0,1500         0,1500         0,1500         0,1500         0,1500         0,1500         0,1500         0,1500         0,1500         0,1500         0,1500         0,1500         0,1500         0,1500         0,1500         0,1500         0,150                                                                                                    | 2019 Promet              | Izdaja               | IB                 | 153 18.04.2019 |             | 0000001 -           | 0,000              | 1,000          | 0,15000      | 0,15000 |                  | 0,15                |          |                    | 000100          |
| 2019 Promet       Izdaja       1B       165 (2.3-0.219       000001       -       0,000       0,5000       0,15000       0,75       0000011         2019 Promet       Izdaja       1B       177 (2.3-0.219       000001       -       0,000       0,15000       0,15000       0,1500       0,1500       0,1500       0,1500       0,1500       0,1500       0,1500       0,1500       0,1500       0,1500       0,1500       0,1500       0,1500       0,1500       0,1500       0,1500       0,1500       0,1500       0,1500       0,1500       0,1500       0,1500       0,1500       0,1500       0,1500       0,1500       0,1500       0,1500       0,1500       0,1500       0,1500       0,1500       0,1500       0,1500       0,1500       0,1500       0,1500       0,1500       0,1500       0,1500       0,1500       0,1500       0,1500       0,1500       0,1500       0,1500       0,1500       0,1500       0,1500       0,1500       0,1500       0,1500       0,1500       0,1500       0,1500       0,1500       0,1500       0,1500       0,1500       0,1500       0,1500       0,1500       0,1500       0,1500       0,1500       0,1500       0,1500       0,1500       0,1500       0,1500       0,1500<                                                                                                    | 2019 Promet              | Izdaja               | IB                 | 154 18.04.2019 |             | 0000001 -           | 0,000              | 1,000          | 0,15000      | 0,15000 |                  | 0,15                |          |                    | 000100          |
| 1019 Promet       Izdag       1B       170 (23.4.2019       0000001       -       0,000       0,000       0,1500       0,15       000001         0019 Promet       Izdag       1B       171 (23.4.2019)       0000001       -       0,000       0,1500       0,1500       3,00       3,00       000001         0019 Promet       Izdag       1B       182 (24.4.2019)       0000001       -       0,000       0,1500       0,1500       3,00       3,00       000001         2019 Promet       Izdag       1B       212 (70.5.2019       0000001       -       0,000       0,1500       0,1500       1,50       0,00001       1,000       0,1500       0,1500       1,50       0,00001       1,000       0,1500       0,1500       0,150       0,00001       1,000       0,1500       0,1500       0,150       0,00001       1,000       0,1500       0,1500       0,150       0,00001       0,000       1,000       0,1500       0,150       0,00001       0,000       1,000       0,1500       0,150       0,00001       0,000       1,000       0,1500       0,150       0,00001       0,00001       0,000       1,000       0,1500       0,150       0,00001       0,00001       0,00001       0,00001                                                                                                    | 2019 Promet              | Izdaja               | IB                 | 165 23.04.2019 |             | 0000001 -           | 0,000              | 5,000          | 0,15000      | 0,15000 |                  | 0,75                |          |                    | 000010          |
| 0019 Promet       Izdaja       IB       171 (23.4.2019       0000001       -       0.000       0.1000       0.1500       0.1500       0.15       015/M-57       000000         0019 Promet       Izdaja       IB       182 (20.4.2019       0000001       -       0.000       0.1500       0.1500       0.1500       0.1500       0.1500       0.1500       0.1500       0.1500       0.1500       0.1500       0.1500       0.1500       0.1500       0.1500       0.1500       0.1500       0.1500       0.1500       0.1500       0.1500       0.1500       0.1500       0.1500       0.1500       0.1500       0.1500       0.1500       0.1500       0.1500       0.00001       0.00001       0.00001       0.00001       0.00001       0.00001       0.00001       0.00001       0.00001       0.00001       0.00001       0.00001       0.00001       0.00001       0.00001       0.00001       0.00001       0.00001       0.00001       0.00001       0.00001       0.00001       0.00001       0.00001       0.00001       0.00001       0.00001       0.00001       0.00001       0.00001       0.00001       0.00001       0.00001       0.00001       0.00001       0.00001       0.00001       0.00001       0.00001       0.00001                                                                                                    | 2019 Promet              | Izdaja               | IB                 | 170 23.04.2019 |             | 0000001 -           | 0,000              | 1,000          | 0,15000      | 0,15000 |                  | 0,15                |          |                    | 000010          |
| 1019 Promet       Izdaja       IB       180 (29.04.219       000001       -       0.000       0.1500       0.1500       0.1500       0.1500       0.000       1000011       0000011         2019 Promet       Izdaja       IB       221 07.05.2019       0000011       0.000       0.15000       0.1500       1.50       1.50       0000011       0.00011         2019 Promet       Izdaja       IB       227 07.05.2019       0000001       0.000       0.1500       0.1500       0.1500       0.1500       0.150       0.150       0.015       0000011         2019 Promet       Izdaja       IB       392 72.06.2019       0000011       0.000       0.1500       0.1500       0.1550       0.15       0000011         2019 Promet       Izdaja       IB       392 72.06.2019       000001       0.000       1.000       0.1500       0.1500       0.15       0000011         2019 Promet       Izdaja       IB       392 72.06.2019       0000001       0.000       1.000       0.1500       0.1500       0.15       0.00011       0.00011       0.00011       0.00011       0.0001       0.1500       0.1500       0.15       0.00011       0.00011       0.00011       0.00001       0.1500       0.15                                                                                                    | 2019 Promet              | Izdaja               | IB                 | 171 23.04.2019 |             | 0000001 -           | 0,000              | 1,000          | 0,15000      | 0,15000 |                  | 0,15                |          | 2019/NK-57         | 000000          |
| 2019 Promet       Izdaja       IB       182 [20-42:19       000001       -       0,000       0,1500       0,1500       0,15       2019/K-63       000001         2019 Promet       Izdaja       IB       277 (20-52:19       000001       -       0,000       0,1500       0,1500       0,75       000001         2019 Promet       Izdaja       IB       277 (20-52:19       000001       -       0,000       1,000       0,1500       0,1500       0,15       000001         2019 Promet       Izdaja       IB       392 (27.08.2019       0000001       -       0,000       1,000       0,1500       0,1500       0,15       000001         2019 Promet       Izdaja       IB       392 (27.08.2019       0000001       -       0,000       1,000       0,1500       0,1500       0,15       000001         2019 Promet       Izdaja       IB       392 (28.0.2019       0000001       -       0,000       1,000       0,1500       0,15       000011       0.000       1,000       0,1500       0,15       000011       0.000       1,000       0,1500       0,15       000001       0.000       1,000       0,1500       0,15       000001       0.000       1,000       0,1500                                                                                                    | 2019 Promet              | Izdaja               | IB                 | 180 29.04.2019 |             | 0000001 -           | 0,000              | 20,000         | 0,15000      | 0,15000 |                  | 3,00                |          |                    | 000010          |
| 1019 Promet       Izdaja       IB       227 07.05.2019       0000001       -       0.000       0.1500       0.1500       1.50       0000001         2019 Promet       Izdaja       IB       922 72.06.2019       0000001       -       0.000       0.1500       0.1500       0.1500       0.1500       0.1500       0.1500       0.1500       0.1500       0.1500       0.1500       0.1500       0.1500       0.1500       0.1500       0.1500       0.1500       0.1500       0.1500       0.1500       0.1500       0.1500       0.1500       0.1500       0.1500       0.1500       0.1500       0.1500       0.1500       0.1500       0.1500       0.1500       0.1500       0.1500       0.1500       0.1500       0.1500       0.1500       0.1500       0.1500       0.1500       0.1500       0.1500       0.1500       0.1500       0.1500       0.1500       0.1500       0.1500       0.1500       0.0501       0.000011       0.000011       0.000011       0.000011       0.000011       0.000011       0.000011       0.000011       0.000011       0.000011       0.000011       0.000011       0.000011       0.000011       0.000011       0.000011       0.000011       0.000011       0.000011       0.000011       0.000011 <td>2019 Promet</td> <td>Izdaja</td> <td>IB</td> <td>182 30.04.2019</td> <td></td> <td>0000001 -</td> <td>0,000</td> <td>1,000</td> <td>0,15000</td> <td>0,15000</td> <td></td> <td>0,15</td> <td></td> <td>2019/NK-63</td> <td>00000:</td>                                                                                                    | 2019 Promet              | Izdaja               | IB                 | 182 30.04.2019 |             | 0000001 -           | 0,000              | 1,000          | 0,15000      | 0,15000 |                  | 0,15                |          | 2019/NK-63         | 00000:          |
| 0019 Promet       Izdaja       IB       272 (20.6.2019       000001       -       0,000       0,1500       0,1500       0,75       000011         2019 Promet       Izdaja       IB       392 (27.8.2019)       000001       -       0,000       1,000       0,1500       0,1500       0,15       000011         2019 Promet       Izdaja       IB       392 (27.8.2019)       000001       -       0,000       1,000       0,1500       0,1500       0,15       000011         2019 Promet       Izdaja       IB       392 (27.8.2019)       000001       -       0,000       1,000       0,1500       0,1500       0,15       000011         2019 Promet       Izdaja       IB       392 (28.8.2019)       0000001       -       0,000       1,000       0,1500       0,15       000011       000001         2019 Promet       Izdaja       IB       415 (19.0.2019       0000001       -       0,000       1,000       0,1500       0,15       2019/k-12       000001         2019 Promet       Izdaja       IB       427 (21.1.0.219       0000001       -       0,000       1,000       0,1500       0,15       2019/k-141       0000001         2019 Promet       Izdaja                                                                                                    | 2019 Promet              | Izdaja               | IB                 | 217 07.06.2019 |             | 0000001 -           | 0,000              | 10,000         | 0,15000      | 0,15000 |                  | 1,50                |          |                    | 000001          |
| 0019 Promet         Izdaja         IB         992 27.08.2019         0000001         -         0.000         0.15000         0.1500         0.15         0000011           2019 Promet         Izdaja         IB         992 27.08.2019         0000001         -         0.000         0.15000         0.1500         0.15         0000011           2019 Promet         Izdaja         IB         992 27.08.2019         0000001         -         0.000         0.15000         0.155         000001           2019 Promet         Izdaja         IB         997 28.08.2019         0000001         -         0.000         1.000         0.15000         0.155         000001           2019 Promet         Izdaja         IB         497 2.08.2019         0000001         -         0.000         1.000         0.15000         0.155         000001           2019 Promet         Izdaja         IB         421 0.21.20.219         0000001         -         0.000         1.000         0.15000         0.155         2019/M+:131         0000001           2019 Promet         Izdaja         IB         431 0.61.12019         0000001         -         0.000         0.1500         0.155         2019/M+:140         0000001           2019                                                                                                    | 2019 Promet              | Izdaja               | IB                 | 277 20.06.2019 |             | 0000001 -           | 0,000              | 5,000          | 0,15000      | 0,15000 |                  | 0,75                |          |                    | 000010          |
| 2019 Promet       Izdaja       IB       395 [27.08.2019       0000001       -       0,000       0,1500       0,1500       0,15       0000001         2019 Promet       Izdaja       IB       395 [27.08.2019       0000001       -       0,000       1,000       0,1500       0,1500       0,15       000001         2019 Promet       Izdaja       IB       397 [28.08.2019       0000001       -       0,000       1,000       0,1500       0,150       0,15       000001         2019 Promet       Izdaja       IB       415 [16.9.2019       0000001       -       0,000       1,000       0,1500       0,150       0,15       000001         2019 Promet       Izdaja       IB       421 [20.10.2019       0000001       -       0,000       1,000       0,1500       0,15       2019/M-121       0000001         2019 Promet       Izdaja       IB       427 [21.0.2019       0000001       -       0,000       1,000       0,1500       0,15       2019/M-141       0000001         2019 Promet       Izdaja       IB       439 (61.1.2019       0000001       -       0,000       1,000       0,1500       0,15       2019/M-142       0000001         2019 Promet       Iz                                                                                                    | 2019 Promet              | Izdaja               | IB                 | 392 27.08.2019 |             | 0000001 -           | 0,000              | 1,000          | 0,15000      | 0,15000 |                  | 0,15                |          |                    | 000010          |
| 1019 Promet         Izdaja         1B         396 (28.08.2019         0000001         -         0.000         0.15000         0.1500         0.15         0000011           2019 Promet         Izdaja         1B         4915 (29.02.019         0000001         -         0.000         0.15000         0.15000         0.15         0000011           2019 Promet         Izdaja         1B         415 (19.02.019         0000001         -         0.000         0.15000         0.15000         0.15         2019/M-124         0000001           2019 Promet         Izdaja         1B         4421 (22.10.2019         0000001         -         0.000         1,000         0.15000         0.15500         0.15         2019/M-131         0000001           2019 Promet         Izdaja         1B         4427 (21.10.2019         0000001         -         0.000         1,000         0.15000         0.1500         0.15         2019/M-134         0000001           2019 Promet         Izdaja         1B         443 06.11.2019         0000001         -         0.000         1,000         0.15000         0.1500         0.15         2019/M-141         0000001           2019 Promet         Izdaja         1B         445 0.12.2019         000000                                                                                                    | 2019 Promet              | Izdaja               | IB                 | 395 27.08.2019 |             | 0000001 -           | 0,000              | 1,000          | 0,15000      | 0,15000 |                  | 0,15                |          |                    | 000000          |
| 2019 Promet       Izdaja       IB       997 [28.03.2019       0000001       -       0.000       0.15000       0.1500       0.15       2019 (Nonet)         2019 Promet       Izdaja       IB       415 [19.09.2019       0000001       -       0.000       1,000       0.15000       0.1500       0.15       2019/N-129       0000000         2019 Promet       Izdaja       IB       421 (0.10.2019)       0000001       -       0.000       1,000       0.15000       0.1500       0.15       2019/N-129       0000000         2019 Promet       Izdaja       IB       427 (21.10.2019       0000001       -       0.000       1,000       0.15000       0.1500       0.15       2019/N-134       0000000         2019 Promet       Izdaja       IB       439 (0.11.2019       0000001       -       0.000       1,000       0.15000       0.15       2019/N-144       0000000         2019 Promet       Izdaja       IB       434 (0.11.2019       0000001       -       0.000       1,000       0.15000       0.1500       0.15       2019/N-142       0000000         2019 Promet       Izdaja       IB       434 (0.11.2019       0000001       -       0.000       0.15000       0.1500 <td< td=""><td>2019 Promet</td><td>Izdaja</td><td>IB</td><td>396 28.08.2019</td><td></td><td>0000001 -</td><td>0,000</td><td>1,000</td><td>0,15000</td><td>0,15000</td><td></td><td>0,15</td><td></td><td></td><td>000010</td></td<>                                                                                                    | 2019 Promet              | Izdaja               | IB                 | 396 28.08.2019 |             | 0000001 -           | 0,000              | 1,000          | 0,15000      | 0,15000 |                  | 0,15                |          |                    | 000010          |
| 2019 Promet         Izdaja         IB         415 (19.09.2019         0000001         -         0.000         0.15000         0.15500         0.015         0019/M-121         0000001           2019 Promet         Izdaja         IB         427 (21.10.2019)         0000001         -         0.000         0.15000         0.15500         0.155         0019/M-131         0000001           2019 Promet         Izdaja         IB         427 (21.10.2019)         0000001         -         0.000         0.15000         0.15500         0.155         0019/M-134         0000001           2019 Promet         Izdaja         IB         427 (21.10.2019)         0000001         -         0.000         0.15000         0.15500         0.15         0019/M-144         0000001           2019 Promet         Izdaja         IB         443 06.11.2019         0000001         -         0.000         0.15000         0.1500         0.15         019/M-141         0000001           2019 Promet         Izdaja         IB         443 06.11.2019         0000001         -         0.000         0.15000         0.15000         0.15         019/M-142         0000001           2019 Promet         Press         MSKG         115.12.2019         00000015                                                                                                    | 2019 Promet              | Izdaja               | IB                 | 397 28.08.2019 |             | 0000001 -           | 0,000              | 1,000          | 0,15000      | 0,15000 |                  | 0,15                |          |                    | 000010          |
| 2019 Promet       Izdaja       IB       421 (02.10.2019       0000001       -       0.000       0,15000       0,1500       0,155       2019/N-131       0000000         2019 Promet       Izdaja       IB       427 (21.10.2019       0000001       -       0,000       0,15000       0,15000       0,155       2019/N-134       0000000         2019 Promet       Izdaja       IB       432 06.11.2019       0000001       -       0,000       0,15000       0,1500       0,15       2019/N-144       0000000         2019 Promet       Izdaja       IB       433 06.11.2019       0000001       -       0,000       0,15000       0,1500       0,15       2019/N-14       0000000         2019 Promet       Izdaja       IB       443 02.12.2019       0000001       -       0,000       0,15000       0,1500       0,15       2019/N-14       0000000         2019 Promet       Izdaja       IB       445 02.12.2019       0000001       -       0,000       0,15000       0,1500       0,1500       0,1500       0,1500       0,1500       0,075       0,75       0       0000001       0       000001       0,000       0,0000       0,1500       0,1500       0,1500       0,000       0,0000                                                                                                    | 2019 Promet              | Izdaja               | IB                 | 415 19.09.2019 |             | 0000001 -           | 0,000              | 1,000          | 0,15000      | 0,15000 |                  | 0,15                |          | 2019/NK-129        | 000000          |
| 2019 Promet         Izdaja         IB         427 (21.0.2019         000001         -         0.000         0.1500         0.1500         0.015         2019/M×134         000000           2019 Promet         Izdaja         IB         433 (6.1.1.2019)         0000001         -         0.000         0.1500         0.1500         0.15         2019/M×144         0000000           2019 Promet         Izdaja         IB         433 (6.1.1.2019)         0000001         -         0.000         1,000         0.1500         0.1500         0.15         2019/M×141         0000000           2019 Promet         Izdaja         IB         443 (6.1.1.2019)         0000001         -         0.000         1,000         0.1500         0.1500         0.15         2019/M×141         0000000           2019 Promet         Premos         MSGG         111.1.2.2019         0000015         0000001         -         0.000         0.15000         0.1500         0.1500         0.1500         0.1500         0.00001         0.00001         0.1500         0.1500         0.1500         0.00001         0.00001         0.00001         0.00001         0.00001         0.0000         0.1500         0.1500         0.00001         0.00001         0.00001         0.0                                                                                                    | 2019 Promet              | Izdaja               | IB                 | 421 02.10.2019 |             | 0000001 -           | 0,000              | 1,000          | 0,15000      | 0,15000 |                  | 0,15                |          | 2019/NK-131        | 000000          |
| 2019 Promet         Izdaja         IB         433 06.11.2019         0000001         -         0,000         1,000         0,1500         0.15         2019/kr-140         0000001           2019 Promet         Izdaja         IB         443 06.11.2019         0000001         -         0,000         1,000         0,1500         0,15         2019/kr-141         0000001           2019 Promet         Izdaja         IB         445 02.12.2019         0000001         -         0,000         0,1500         0,1500         0,15         2019/kr-141         0000001           2019 Promet         Izdaja         IB         445 02.12.2019         0000001         -         5,000         0,1500         0,75         0,75           000001         2019/kr-141         0000001         2019/kr-142         0000001         2019/kr-142         0000001         2019/kr-141         0000001         2019/kr-142         0000001         2019/kr-142         0000001         2019/kr-142         0000001         2019/kr-142         0000001         2019/kr-143         000001         2019/kr-143         000001         2019/kr-143         000001         2019/kr-143         000001         2019/kr-143         000001         2019/kr-143         0000001         2019/kr-143 <td< td=""><td>2019 Promet</td><td>Izdaja</td><td>IB</td><td>427 21.10.2019</td><td></td><td>0000001 -</td><td>0,000</td><td>1,000</td><td>0,15000</td><td>0,15000</td><td></td><td>0,15</td><td></td><td>2019/NK-134</td><td>000000</td></td<>                                                                                                    | 2019 Promet              | Izdaja               | IB                 | 427 21.10.2019 |             | 0000001 -           | 0,000              | 1,000          | 0,15000      | 0,15000 |                  | 0,15                |          | 2019/NK-134        | 000000          |
| 2019 Promet         Izdaja         IB         434 (p.11,2019         0000001         -         0,000         0,15000         0,151         2019/NK-141         000000           2019 Promet         Izdaja         IB         445 (02.12.2019)         0000001         -         0,000         0,15000         0,1500         0,15         2019/NK-142         000000           2019 Promet         Premos         MSGG         111.12.2019         0000015         0000001         -         5,000         5,0000         0,15000         0,1500         0,150         2019/NK-142         000000           2019 Promet         Premos         MSGG         216.12.2019         0000015         0000001         -         5,000         5,000         0,15000         0,75         -         -         000001         -         10,000         0,15000         0,1500         0,075         -         -         000001         -         10,000         1,0000         0,15000         0,1500         0,075         -         000001         -         10,000         0,15000         0,1500         0,075         -         -         000001         -         10,000         1,500         0,075         -         -         0000001         -         10,000                                                                                                    | 2019 Promet              | Izdaja               | IB                 | 433 06.11.2019 |             | 0000001 -           | 0,000              | 1,000          | 0,15000      | 0,15000 |                  | 0,15                |          | 2019/NK-140        | 000000          |
| 2019 Promet         Izdaja         IB         445 (02.12.2019)         0000001         -         0,000         1,000         0,1500         0,150         2019/Nrc-142         0000000           2019 Promet         Premos         MSKG         115.12.2019         0000015         0000001         -         5,000         0,1500         0,1500         0,75         0,75         000001         000001         -         10.000         10,000         0,1500         0,1500         0,1500         0,000         0,000         10,000         10,000         0,1500         0,1500         0,000         0,000         0,000         0,000         0,000         0,000         0,000         0,1500         0,1500         0,1500         0,000         0,000         0,000         0,000         0,000         0,000         0,000         0,000         0,000         0,000         0,000         0,000         0,000         0,000         0,000         0,000         0,000         0,000         0,000         0,000         0,000         0,000         0,000         0,000         0,000         0,000         0,000         0,000         0,000         0,000         0,000         0,000         0,000         0,000         0,000         0,000         0,000         0,00                                                                                                    | 2019 Promet              | Izdaja               | IB                 | 434 06.11.2019 |             | 0000001 -           | 0,000              | 1,000          | 0,15000      | 0,15000 |                  | 0,15                |          | 2019/NK-141        | 000000          |
| 2019 Promet         Premos         MSKG         1         1.1.2.2.019         0000001         -         5,000         5,000         0,1500         0,75         0,75         -         -         -         -         -         -         -         -         -         -         -         -         -         -         -         -         -         -         -         -         -         -         -         -         -         -         -         -         -         -         -         -         -         -         -         -         -         -         -         -         -         -         -         -         -         -         -         -         -         -         -         -         -         -         -         -         -         -         -         -         -         -         -         -         -         -         -         -         -         -         -         -         -         -         -         -         -         -         -         -         -         -         -         -         -         -         -         -         -         -         -         -                                                                                                    | 2019 Promet              | Izdaja               | IB                 | 445 02.12.2019 |             | 0000001 -           | 0,000              | 1,000          | 0,15000      | 0,15000 |                  | 0,15                |          | 2019/NK-142        | 000000          |
| 2019 Promet Premos MSKG 2   16.12.2019 0000015 0000001 - 10,000 0,15000 0,15000 1,50 1,50 2019/KO-3 000000<br>815,000 89,000 122,25 13,35 0,00<br>31 Yezni dokumenti 3                                                                                                    | 2019 Promet              | Prenos               | MSKG               | 1 13.12.2019   | 0000015     | 0000001 -           | 5,000              | 5,000          | 0,15000      | 0,15000 | 0,75             | 0,75                |          |                    |                 |
| 815,000         85,000         122,25         13,35         0,00           31         Yezni dokumenti 3         Yezni dokumenti 3         Yezni 3 <td>2019 Promet</td> <td>Prenos</td> <td>MSKG</td> <td>2 16.12.2019</td> <td>0000015</td> <td>0000001 -</td> <td>10,000</td> <td>10,000</td> <td>0,15000</td> <td>0,15000</td> <td>1,50</td> <td>1,50</td> <td></td> <td>2019/KO-3</td> <td>000001</td>                                                                                                    | 2019 Promet              | Prenos               | MSKG               | 2 16.12.2019   | 0000015     | 0000001 -           | 10,000             | 10,000         | 0,15000      | 0,15000 | 1,50             | 1,50                |          | 2019/KO-3          | 000001          |
| 31 Vezni dokumenti 👂                                                                                                    |                          |                      |                    |                |             |                     | 815,000            | 89,000         |              |         | 122,25           | 13,35               | 0,00     |                    |                 |
| 31 Vezni dokumenti 🖟                                                                                                    | <                        |                      |                    |                |             |                     |                    | .,             |              |         | ,                | ,                   | -,       |                    | ,`              |
|                                                                                                    | -                        |                      |                    |                |             |                     |                    |                |              |         |                  |                     |          |                    | fills meet      |
|                                                                                                    | 31 <u>V</u> ezi          | ni dokumenti 🤢       |                    |                |             |                     |                    |                |              |         |                  |                     |          |                    | <b>⊈</b> ⊒ ∠apn |

### Odjava konsignacije in izstavitev računa

Odjavo konsignacije izvede prejemnik konsignacijskega blaga. Na podlagi odjave konsignacije je potrebno pripraviti odpremni nalog in račun.

V preglednici Odpremnih nalogov izberemo knjigo, namenjeno razbremenitvi zalog in vnesemo nov zapis.

| Saop Naročila      | Dobavite   | ljem in Ku | pcev - Pr | edstavitveni uporabni | k        |                        |               |                    |                  |                |             |                 |               | -        |       | ×             |
|--------------------|------------|------------|-----------|-----------------------|----------|------------------------|---------------|--------------------|------------------|----------------|-------------|-----------------|---------------|----------|-------|---------------|
| Odpremni nalog     | gi         |            |           |                       |          |                        |               |                    |                  |                |             |                 | 1 🙀 🗈         | 🔒 ຊ      | 0 🗞   |               |
| Leto 2019          | -          | (nijaa NK  |           | Naročia kupcev        |          | Status                 | Nei           | -                  |                  |                | Arti        | rel .           |               |          |       |               |
|                    | <u> </u>   | anga par   | -         | Narocia Kupcev        |          | 545455                 |               | <u> </u>           |                  |                | Alur        |                 |               |          |       |               |
|                    |            |            |           |                       |          | Status vrstic          | Vsi           | -                  |                  |                | Dobavit     | elj             |               |          |       |               |
| Števi              | ika        |            |           |                       |          |                        |               |                    |                  |                | ٦ 🔍         | 50 🕂 🗆 Vsi      | zapisi        |          | 1 2   | Ø             |
| Datum odpreme      | •          |            |           | Datum odpreme         | •        |                        | Analitik      | a 💌                |                  |                |             |                 |               |          |       |               |
| Y-11               |            |            |           | Y-B                   |          | Y                      |               | Y:                 |                  |                |             |                 |               |          |       |               |
| Leto Knjiga naroči | ila 🔺 Š    | Skladišče  | Naročnik  | Naziv naročnika       |          | Naslov dostave         |               | Naziv plačnika     | Status dokumenta | Status vrstice | Veza MSP    | Datum potrditve | Datum odpreme | Vrednost | v DE  | Doku \land    |
| 2019 NK            | 155        | 5          | 0000014   | GEAPRODUKT d.o.o.     |          | Devova ulica 018 l     | .jubljana     |                    | Zaprto           | Zaprto         | IB-447/2019 | 13.12.2019      | 13.12.2019    |          | 5,43  |               |
| 2019 NK            | 154        | 10000001   | 0000010   | BENYTRADE d.o.o.      |          | Tržaška cesta 043      | Maribor       |                    | Odprto           |                |             |                 | 13.12.2019    |          | 0,00  |               |
| 2019 NK            | 153        | 3 0000001  | 0000010   | BENYTRADE d.o.o.      |          | Tržaška cesta 043      | Maribor       |                    | Knjiženo v MSP   | Knjiženo v MSP | IB-446/2019 | 12.12.2019      | 29.11.2019    |          | 25,90 |               |
| 2019 NK            | 152        | 2 0000001  | 0000005   | PODRAVKA d.o.o. Ljub  | ljana    | Šmartinska cesta 1     | 154 Ljubljana |                    | Knjiženo v MSP   | Knjiženo v MSP | IB-443/2019 | 22.11.2019      | 22.11.2019    |          | 0,89  |               |
| 2019 NK            | 151        | L 0000001  | 0000005   | PODRAVKA d.o.o. Ljub  | ljana    | Šmartinska cesta 1     | 154 Ljubljana |                    | Odprto           | Odprto         |             | 12.12.2019      | 22.11.2019    |          | 3,15  |               |
| 2019 NK            | 150        | 0000001    | 0000007   | BEER PRO DISTRIBUTI   | ON D.O.C | Industrijska cesta     | 001 C Krombe  |                    | Knjiženo v MSP   | Knjiženo v MSP | IB-442/2019 | 22.11.2019      | 22.11.2019    | 5        | 58,83 |               |
| 2019 NK            | 149        | 0000001    | 0000007   | BEER PRO DISTRIBUTI   | ON D.O.C | Industrijska cesta     | 001 C Krombe  |                    | Knjiženo v MSP   | Knjiženo v MSP | IB-441/2019 | 22.11.2019      | 22.11.2019    | 3        | 38,83 |               |
| 2019 NK            | 148        | 3 0000001  | 0000010   | BENYTRADE d.o.o.      |          | Tržaška cesta 043      | Maribor       |                    | Knjiženo v MSP   | Knjiženo v MSP | IB-438/2019 | 23.11.2019      | 23.11.2019    |          | 25,90 |               |
| 2019 NK            | 147        | 7 0000001  | 0000003   | MERCATOR, d.d.        |          | Dunajska cesta 10      | 7 Ljubljana   |                    | Knjiženo v MSP   | Knjiženo v MSP | IB-439/2019 | 22.11.2019      | 08.11.2019    |          | 14,45 |               |
| 2019 NK            | 146        | 5 0000001  | 0000003   | MERCATOR, d.d.        |          | Dunajska cesta 10      | 7 Ljubljana   |                    | Odprto           | Odprto         |             | 20.11.2019      | 08.11.2019    |          | 14,45 |               |
| 2019 NK            | 145        | 5 0000001  | 0000003   | MERCATOR, d.d.        |          | Dunajska cesta 10      | 7 Ljubljana   |                    | Odprto           | Odprto         |             |                 | 08.11.2019    |          | 14,45 |               |
| 2019 NK            | 144        | 0000001    | 0000005   | PODRAVKA d.o.o. Ljub  | ljana    | Šmartinska cesta 1     | 154 Ljubljana |                    | Zaprto           | Zaprto         | IB-436/2019 | 06.11.2019      | 06.11.2019    |          | 3,58  |               |
| 2019 NK            | 143        | 3 0000001  | 0000005   | PODRAVKA d.o.o. Ljub  | ljana    | Šmartinska cesta 1     | 154 Ljubljana |                    | Zaprto           | Zaprto         | IB-435/2019 | 06.11.2019      | 06.11.2019    |          | 3,58  |               |
| 2019 NK            | 142        | 2 0000001  | 0000005   | PODRAVKA d.o.o. Ljub  | ljana    | Šmartinska cesta 1     | 154 Ljubljana |                    | Zaprto           | Zaprto         | IB-445/2019 | 02.12.2019      | 06.11.2019    |          | 5,30  |               |
| 2019 NK            | 141        | L 0000001  | 0000005   | PODRAVKA d.o.o. Ljub  | ljana    | Šmartinska cesta 1     | 154 Ljubljana |                    | Zaprto           | Zaprto         | IB-434/2019 | 06.11.2019      | 06.11.2019    |          | 5,30  |               |
| 2019 NK            | 140        | 0000001    | 0000005   | PODRAVKA d.o.o. Ljub  | ljana    | Šmartinska cesta 1     | 154 Ljubljana |                    | Zaprto           | Zaprto         | IB-433/2019 | 06.11.2019      | 06.11.2019    |          | 5,30  |               |
| <                  |            |            |           |                       |          |                        |               |                    |                  |                |             |                 |               |          |       | >             |
| 50 🛃               | Tiskaj 🔻 ' | Cbdelav    | /e 🔓 Ob   | onovi gene. 🔻 🖺 Knjiž | i ⁰⊜K    | opija ጆ Zbi <u>r</u> i | 🗧 O artikļu   | 88 <u>N</u> alepke | 🗟 e-slog  🚷 Zem  | ljevid         |             |                 |               |          | ۵.    | <u>Z</u> apri |
| Skrbnik            | 001        |            |           |                       |          |                        |               |                    |                  |                |             |                 |               |          |       | //            |

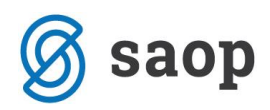

V zavihku splošno izpolnimo polje Stranka in Datum/Ura potrditve.

| Saon Naročila Dobaviteljem in Kuncev - Predstavitveni uno | abnik                                                                                                    | — П X                                  |
|-----------------------------------------------------------|----------------------------------------------------------------------------------------------------|----------------------------------------|
| Vnos odpreme 2019 / NK Nova                               |                                                                                                    | De 15 🤣 🕞 🌰                            |
|                                                           |                                                                                                    | ···· ··· ··· ··· ··· ··· ··· ··· ··· · |
| Za plačilo: 0,00(v ???) 0,00(v EUR)                       |                                                                                                    |                                        |
| Splošno Vrstice Analitike Opisi                           |                                                                                                    |                                        |
| Zaloga vseh skladišč 🖉 [<br>Skladišče Pr                  | etum odpreme<br>didatum<br>dobum Datum,Ura potrditve [16.12.2019 v<br>Datum potrditve kupca                                                                                                    |                                        |
| Vies Stranka 0000014 GEAPRODUKT d.o.o.                    | Ura 🖉 Neto dnevi za plačilo 0                                                                                                    |                                        |
| Referent naročnika                                        | Datum dobave 🔽 🔹 Tip prodaje Veleprodaja 👻                                                                                                    |                                        |
| 🖉 Vies Plačnik \cdots                                     | Kapice ,                                                                                                    |                                        |
|                                                           | laslov dostave Devova ulica 0.18 Ljubljana 🔍 🖀 🏫                                                                                                    |                                        |
| Konsignacija                                              | Način dostave                                                                                                    |                                        |
| skladišče                                                 | Pariteta                                                                                                    |                                        |
| v - DA                                                    | Dokument                                                                                                    |                                        |
| Knjiga RA Katuli                                          | evilka ponudbe                                                                                                    |                                        |
| Denarna enota 9/8 EUR                                     | Leto ponudbe                                                                                                    |                                        |
| Datum tecaja 16.12.2019 V 1,00000 / 1                     | Dobavnica 🗋 🎼 🖧 🕞 👻 🖄 🗈                                                                                                    |                                        |
| Cenovno podrocje lo Privžed produjih čenik i Ak           |                                                                                                    |                                        |
| Skupina za popuste MT                                     | unka - naročnik P B & D + D + D A                                                                                                    |                                        |
| in sanodejnega predlaganja ji ve                          |                                                                                                    |                                        |
| Omaka DDV Obdavčeno SLO                                   | Control of the second second sec |                                        |
| Pabat 0.00 % 0.00 0.00 0.00 0                             | 100 Tražavinska aldadžža 3                                                                                                    |                                        |
| Rabat v znesku 0.00 Razkladanje                           |                                                                                                    |                                        |
| Način upoštevanja popusta/rabata v znesku Prevoznik       |                                                                                                    |                                        |
| C Pred popusti/rabati v % Vozilo                          | Priklopnik                                                                                                    |                                        |
| Ta popusti/rabati v % Reg. št.                            |                                                                                                    |                                        |
| Način izračuna Voznik                                     | <b>_</b>                                                                                                    |                                        |
| C od ospovne vrednosti Datum                              | ▼ Ura Številka paketa                                                                                                    |                                        |
| Opomba                                                    |                                                                                                    | ^                                      |
| Nabavna vrednost: 0,00                                    |                                                                                                    |                                        |
| RVC: 0,00 <                                               |                                                                                                    | >                                      |
|                                                           |                                                                                                    |                                        |
| 🗵 Zbirj 🔿 Naročila 🏠 Obnovi gene 🛐 O artikļu 🦻            | Kartjica artikla 🔶 Zaloga vrstic 🏠 Osveži nazive                                                                                                    | 🛍 Zapri 🗙 Opusti 🗸 Potrdi              |
| Club = 24                                                 |                                                                                                    |                                        |

Na zavihku Vrstice kliknemo na gumb Odjava konsignacij.

| Saop Naročila Dobaviteljem in Kupcev - P                                                                                                    | Predstavitveni uporabn | ik                   |        |               |                                  |          |                   |                          |                 | — C               |          |
|----------------------------------------------------------------------------------------------------|------------------------|----------------------|--------|---------------|----------------------------------|----------|-------------------|--------------------------|-----------------|-------------------|----------|
| Sprememba odpreme 2019 / NK - 156                                                                                                    |                        |                      |        |               |                                  |          |                   |                          |                 | 🕑 🛅 🍏             | 2 🖻 🎭    |
| 0000014 GEAPRODUKT d.o.o.                                                                                                    |                        | Stanje:              | Odprti |               |                                  |          |                   |                          |                 |                   |          |
| Za plačilo: 0,00(v EUR) 0,00(v I                                                                                                    | EUR)                   |                      |        |               |                                  |          |                   |                          |                 |                   |          |
| Splošno Vrstice Analitike Opisi                                                                                                    |                        |                      |        |               |                                  |          |                   |                          |                 |                   |          |
| 🚯 Premeði 🖅 🏠 🔂 🗌 Briši i                                                                                                    | izbrane 🔀 Odjava ko    | onsignacij           |        |               |                                  |          |                   | Rezervi                  | 🗎 🖀             | 🖻 🍯 🗎             | 🖁 🛛 🖉    |
| Skupna zaloga 0,.000 Zaloga IZ                                                                                                    | 0,.000                 |                      |        |               |                                  |          |                   |                          |                 |                   |          |
| Zaloga - Napoved 0,000                                                                                                    | Zaloga po              | odpremah             | 0,000  |               | V prihodu                        | 0,000    |                   |                          |                 |                   |          |
| Količina pakiranja 0,000                                                                                                    |                        |                      |        | Maksimalni    | popust :                         |          |                   |                          |                 |                   |          |
| nabavna cena: 0,00000 nabav                                                                                                    | vna vrednost:          | 0,00 RV              | C:     | 0,00          | % RVC:                           | 0,00     |                   |                          |                 |                   |          |
| Zap. št. 🥒 Artikel 🧷 Črtna šifra                                                                                                    | Šifra za primerjavo    | 🖋 Naziv (1)          |        | . 🖉 Naziv (2) |                                  | 🥒 Serija | Naročena količina | 🖋 Količina za od Odpreml | jena količina 🦪 | ME 🥒 Cena         | ^        |
| * 1                                                                                                    |                        |                      |        |               |                                  |          |                   | 1,000                    |                 |                   | 0,0000   |
|                                                                                                    |                        |                      |        |               |                                  |          |                   |                          |                 |                   |          |
|                                                                                                    |                        |                      |        |               |                                  |          |                   |                          |                 |                   |          |
|                                                                                                    |                        |                      |        |               |                                  |          |                   |                          |                 |                   |          |
|                                                                                                    |                        |                      |        |               |                                  |          |                   |                          |                 |                   |          |
|                                                                                                    |                        |                      |        |               |                                  |          |                   |                          |                 |                   |          |
|                                                                                                    |                        |                      |        |               |                                  |          |                   |                          |                 |                   |          |
|                                                                                                    |                        |                      |        |               |                                  |          |                   |                          |                 |                   |          |
|                                                                                                    |                        |                      |        |               |                                  |          |                   |                          |                 |                   |          |
|                                                                                                    |                        |                      |        |               |                                  |          |                   |                          |                 |                   |          |
|                                                                                                    |                        |                      |        |               |                                  |          |                   |                          |                 |                   |          |
|                                                                                                    |                        |                      |        |               |                                  |          |                   |                          |                 |                   |          |
|                                                                                                    |                        |                      |        |               |                                  |          |                   |                          |                 |                   |          |
|                                                                                                    |                        |                      |        |               |                                  |          |                   |                          |                 |                   |          |
|                                                                                                    |                        |                      |        |               |                                  |          |                   |                          |                 |                   |          |
|                                                                                                    |                        |                      |        |               |                                  |          |                   |                          |                 |                   |          |
|                                                                                                    |                        |                      |        |               |                                  |          |                   |                          |                 |                   |          |
|                                                                                                    |                        |                      |        |               |                                  |          |                   |                          |                 |                   |          |
|                                                                                                    |                        |                      |        |               |                                  |          |                   |                          |                 |                   |          |
|                                                                                                    |                        |                      |        |               |                                  |          |                   |                          |                 |                   |          |
| <                                                                                                    |                        |                      |        |               |                                  |          |                   |                          |                 |                   | >        |
| S Zhiri D Naročila                                                                                                    | 🖲 O artiklu 🤷 Karti    | ica artikla 🖒 Zalona | vistic |               | ົ່ງອັ <sub>ນ</sub> Osveži nazive |          |                   |                          | 伊) Zapri        | X Opusti          | √ Potrdi |
| El contrar El contrar el contrar el contrar |                        |                      |        |               | E opres native                   |          |                   |                          | And Fobu        | • ( <u>o</u> pusu | - Ton a  |

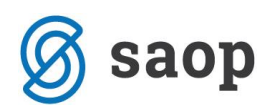

Odpre se nam okno s seznam artiklov danih v konsignacijo za izbrano stranko. V stolpcu Izbrano s kljukico označimo artikle, ki jih želimo odjaviti ter v stolpec Za odjavo količina vpišemo količino, ki jih je stranka prodala/odjavila.

| 9             | Saop N            | aročila Dobavite | ljem in Kupcev - I | Predstavitve | ni uporabnik   |                    |           |                    |                            |           |               | - 🗆 X                |
|---------------|-------------------|------------------|--------------------|--------------|----------------|--------------------|-----------|--------------------|----------------------------|-----------|---------------|----------------------|
| P             | repis vrs         | tic v odpremo    | - Izbira vrstic    | odpreme      |                |                    |           |                    |                            |           |               | 🔶 🚖 🖻 🏇              |
|               | \$ 🔻 •            |                  |                    |              |                |                    |           |                    |                            |           |               |                      |
| ]             | zbrano            | Knjiga odpreme   | Številka odpreme   | Zap. št.     | Artikel        | Naziv (1)          | Naziv (2) | Za odjavo količina | Vaslov dostave             | Skladišče | Vrsta prometa | ∆ 🗹 Konsig. skladišč |
| É             | v<br>V            | ко               | 3                  | }            | 5 000000000009 | Lak za lase 150ml  |           | 3                  | Devova ulica 018 Ljubljana | 0000001   | MSKG          | 0000015              |
| Þ             | ⊻                 | ко               |                    | 3            | 5 000000000013 | Žemljica bela 100g |           | 10                 | Devova ulica 018 Ljubljana | 0000001   | MSKG          | 0000015              |
|               |                   |                  |                    |              |                |                    |           |                    |                            |           |               |                      |
|               |                   |                  |                    |              |                |                    |           |                    |                            |           |               |                      |
| [             | 2                 |                  |                    |              |                |                    |           |                    |                            |           |               |                      |
| ×             | 🗹 (Vrs            | ta prometa = MSK | G)                 |              |                |                    |           |                    |                            |           |               | Prilagodi            |
| <b>▲</b><br>¥ | Izberi v <u>s</u> | e 🏠 Razv         | veljavi izbor      |              |                |                    |           |                    |                            |           |               | ► Opusti ✓ Potrdi    |
| C1            |                   | 001              |                    |              |                |                    |           |                    |                            |           |               |                      |

V spodnjem primeru je stranka prodala/odjavila 2 kosa Laka za lase in 5 kosov Žemljice bele. Zaključimo s klikom na gumb Potrdi.

| ٢            | Saop N            | aročila Dobavite  | ljem in Kupcev - F | redstavitver | i uporabnik    |                    |           |                    |                            |           | -             | - 0        | ×           |
|--------------|-------------------|-------------------|--------------------|--------------|----------------|--------------------|-----------|--------------------|----------------------------|-----------|---------------|------------|-------------|
| Pr           | epis vrs          | tic v odpremo     | - Izbira vrstic    | odpreme      |                |                    |           |                    |                            |           |               | *          | 🖻 ⋟         |
| ] 🧔          | • 💎 🌢             |                   |                    |              |                |                    |           |                    |                            |           |               |            |             |
|              |                   |                   | ×                  | 1            |                |                    |           |                    |                            |           |               |            |             |
| I            | zbrano n          | Knjiga odpreme    | Stevilka odpreme   | Zap. št.     | Artikel        | Naziv (1)          | Naziv (2) | Za odjavo količina | Naslov dostave             | Skladišče | Vrsta prometa | 🛆 💟 Konsig | . skladišče |
| Ě            |                   | KO                |                    |              | 0000000000000  | lak zalace 150ml   |           | 2                  | Devova ulica 018 Liubliana | 0000001   | MSKG          | 00000      | 15          |
| I            | ·                 | KO                | 3                  | 6            | 00000000000013 | Žemljica bela 100g |           | 5                  | Devova ulica 018 Ljubljana | 0000001   | MSKG          | 00000      | 15          |
|              |                   |                   |                    | •            | 1              | 4                  |           |                    |                            |           |               |            |             |
|              |                   |                   |                    |              |                |                    |           |                    |                            |           |               |            |             |
|              |                   |                   |                    |              |                |                    |           |                    |                            |           |               |            |             |
|              |                   |                   |                    |              |                |                    |           |                    |                            |           |               |            |             |
|              |                   |                   |                    |              |                |                    |           |                    |                            |           |               |            |             |
|              |                   |                   |                    |              |                |                    |           |                    |                            |           |               |            |             |
|              |                   |                   |                    |              |                |                    |           |                    |                            |           |               |            |             |
|              |                   |                   |                    |              |                |                    |           |                    |                            |           |               |            |             |
|              |                   |                   |                    |              |                |                    |           |                    |                            |           |               |            |             |
|              |                   |                   |                    |              |                |                    |           |                    |                            |           |               |            |             |
|              |                   |                   |                    |              |                |                    |           |                    |                            |           |               |            |             |
|              |                   |                   |                    |              |                |                    |           |                    |                            |           |               |            |             |
|              |                   |                   |                    |              |                |                    |           |                    |                            |           |               |            |             |
|              |                   |                   |                    |              |                |                    |           |                    |                            |           |               |            |             |
|              |                   |                   |                    |              |                |                    |           |                    |                            |           |               |            |             |
|              |                   |                   |                    |              |                |                    |           |                    |                            |           |               |            |             |
|              |                   |                   |                    |              |                |                    |           |                    |                            |           |               |            |             |
| Γ            | 2                 |                   |                    |              |                |                    |           |                    |                            |           |               |            |             |
|              |                   | ta promata – MSK  | c)                 |              |                |                    |           |                    |                            |           |               | Pril       | anodi       |
| Ĥ            | (vis              | ta prometa = Mark | 5)                 |              |                |                    |           |                    |                            |           |               | Pin Pin    | gouin       |
|              |                   | × -               |                    |              |                |                    |           |                    |                            |           |               | ×          |             |
| <sup>2</sup> | Izberi v <u>s</u> | e 🏠 <u>R</u> azv  | eljavi izbor       |              |                |                    |           |                    |                            |           |               | 🔨 Opusti 💡 | Potrdi      |

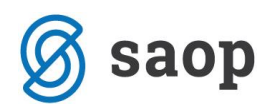

Program javi spodnje. Izberemo Da.

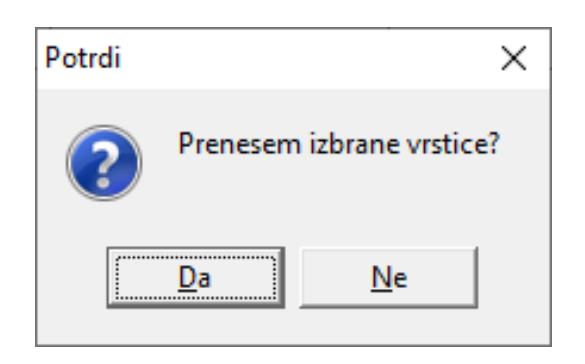

Izbrane vrstice se prenesejo na odpremni nalog. Nadaljujemo na gumb Potrdi.

| Saop Naročila Dobaviti                              | eljem in Kupcev - | Predstavitveni uporab | nik               |                            |                     |          |                   |                  |                             |          |             | _        |        | ×        |
|-----------------------------------------------------|-------------------|-----------------------|-------------------|----------------------------|---------------------|----------|-------------------|------------------|-----------------------------|----------|-------------|----------|--------|----------|
| Sprememba odpreme 2                                 | 019 / NK - 156    |                       |                   |                            |                     |          |                   |                  |                             |          |             | 🥜 T      | a 🔶    | 🕞 🎰      |
| 0000014 GEAPRODUKT d.o.<br>Za plačilo: 13,84(v EUR) | .o.<br>13,84(     | v EUR)                | S                 | tanje: <mark>Odprti</mark> |                     |          |                   |                  |                             |          |             |          |        |          |
| Splošno Vrstice Analitike                           | Opisi             |                       |                   |                            |                     |          |                   |                  |                             |          |             |          |        |          |
| A Premeč 📝 🅈                                        | 🕨 🖉 📃 Briši       | izbrane 📓 Odjava      | konsignacij       |                            |                     |          |                   |                  |                             | Rezervii | 0,000 🇎     | 8 0 1    | •      | 2 🕅      |
| Skupna zaloga 726,                                  | 000 Zaloga IZ     | 15,000                |                   |                            |                     |          |                   |                  |                             |          |             |          |        |          |
| Zaloga - Napoved                                    | 10,000            | Zaloga p              | io odpremah       | 10,000                     | V prihodu           | 0,000    |                   |                  |                             |          |             |          |        |          |
| Količina pakiranja 35,000                           |                   |                       |                   |                            | Maksimalni popust : | 50,00 %  |                   |                  |                             |          |             |          |        |          |
| nabavna cena:                                       | 0,15000 naba      | avna vrednost:        | 0,75              | RVC:                       | 0,75 % RVC:         | 100,00   |                   |                  |                             |          |             |          |        |          |
| Zap. št. 🥒 Artikel                                  | 🥒 Črtna šifra     | Šifra za primerjavo   | 🥒 Naziv (1)       |                            | 🖋 Naziv (2)         | 🥒 Serija | Naročena količina | 🖋 Količina za od | Odpremljena količina 🏾 🍠 ME | 🥒 Cena   | 🥒 Popust Vr | ednost   | % DD   | N ^      |
| 1 000000000009                                      |                   |                       | Lak za lase 150r  | nl                         |                     | -        | 2,000             | 2,000            | kos                         | 5,00000  | 0,00        | 10,00    | 1      | 22,00    |
| 2 000000000013                                      |                   |                       | Zemljica bela 10  | 0g                         |                     | -        | 5,000             | 5,000            | kos                         | 0,30000  | 0,00        | 1,50     | 1      | 9,50     |
| c                                                   |                   |                       |                   |                            |                     |          |                   |                  |                             |          |             |          |        | ~        |
| ∑ Zbiri 💠 Naročila                                  | Conovi cene       | 🔋 O artiklu 🛛 🗐 Ka    | rtica artikla 🔹 🔿 | Zaloga vrstic              | S Osveži nazive     |          |                   |                  |                             |          | 🔁 Za        | pri 🗙 Op | usti 🕠 | 🗸 Potrdi |
| Skrbnik 001                                         |                   |                       | -                 |                            |                     |          |                   |                  |                             |          | · کو        | • (2)    | -      |          |

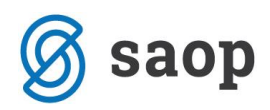

Izberemo vnesen odpremni nalog in kliknemo na gumb Knjiži.

| Saop Naročila      | Dobavite   | ljem in Ku | pcev - Pre | edstavitveni uporabnik        |          |                     |              |                    |                  |                |             |                 |               |            | ]    | ×              |
|--------------------|------------|------------|------------|-------------------------------|----------|---------------------|--------------|--------------------|------------------|----------------|-------------|-----------------|---------------|------------|------|----------------|
| Odpremni naloo     | ai         |            |            |                               |          |                     |              |                    |                  |                |             |                 | lin 🚖 🖻       | 🚑   Bn     |      |                |
| Late 2010          | -          |            |            |                               |          | Chattan             |              |                    |                  |                |             |                 |               |            |      |                |
| Leto 2019          | × K        | njiga livk |            | •• Narocia kupcev             |          | Status              | Vsi          | <b>–</b>           |                  |                | Artik       | ei              | <u></u>       |            |      |                |
|                    |            |            |            |                               |          | Status vrstic       | Vsi          | •                  |                  |                | Dobavit     | elj             |               |            |      |                |
| Števi              | ilka       |            |            |                               |          |                     |              |                    |                  |                | Q           | 50 🕂 🗆 Vsi :    | zapisi        | ) 1° 1     | 2    | Ø              |
| Datum odpreme      | -          |            | _          | Datum odpreme 💌               | 1        |                     | Analitik     | a 🔻                |                  | •              |             |                 | 1             |            |      |                |
| V-8                |            |            |            | ¥==                           |          | F                   |              | Fil                |                  |                |             |                 |               |            |      |                |
| Leto Knjiga naroči | ila 🔺 Š    | Skladišče  | Naročnik   | Naziv naročnika               | N        | laslov dostave      |              | Naziv plačnika     | Status dokumenta | Status vrstice | Veza MSP    | Datum potrditve | Datum odpreme | Vrednost v | DE D | oku 🔨          |
| 2019 NK            | 156        |            | 0000014    | GEAPRODUKT d.o.o.             | D        | evova ulica 018 Lj  | ubljana      |                    | Odprto           | Odprto         |             | 16.12.2019      | 16.12.2019    | 11         | 1,50 |                |
| 2019 NK            | 155        |            | 0000014    | GEAPRODUKT d.o.o.             | D        | evova ulica 018 Lj  | ubljana      |                    | Zaprto           | Zaprto         | IB-447/2019 | 13.12.2019      | 13.12.2019    | 5          | i,43 |                |
| 2019 NK            | 154        | 0000001    | 0000010    | BENYTRADE d.o.o.              | Т        | ržaška cesta 043 N  | 4aribor      |                    | Odprto           |                |             |                 | 13.12.2019    | 0          | ,00  |                |
| 2019 NK            | 153        | 0000001    | 0000010    | BENYTRADE d.o.o.              | Т        | ržaška cesta 043 N  | 4aribor      |                    | Knjiženo v MSP   | Knjiženo v MSP | IB-446/2019 | 12.12.2019      | 29.11.2019    | 25         | i,90 |                |
| 2019 NK            | 152        | 0000001    | 0000005    | PODRAVKA d.o.o. Ljubljana     | a Š      | martinska cesta 15  | 54 Ljubljana |                    | Knjiženo v MSP   | Knjiženo v MSP | IB-443/2019 | 22.11.2019      | 22.11.2019    | 0          | ),89 |                |
| 2019 NK            | 151        | 0000001    | 0000005    | PODRAVKA d.o.o. Ljubljana     | a Š      | martinska cesta 15  | 54 Ljubljana |                    | Odprto           | Odprto         |             | 12.12.2019      | 22.11.2019    | 3          | 3,15 |                |
| 2019 NK            | 150        | 0000001    | 0000007    | BEER PRO DISTRIBUTION D       | D.O.O II | ndustrijska cesta 0 | 01 C Krombe  |                    | Knjiženo v MSP   | Knjiženo v MSP | IB-442/2019 | 22.11.2019      | 22.11.2019    | 558        | 3,83 |                |
| 2019 NK            | 149        | 0000001    | 0000007    | BEER PRO DISTRIBUTION D       | D.O.O II | ndustrijska cesta 0 | 01 C Krombe  |                    | Knjiženo v MSP   | Knjiženo v MSP | IB-441/2019 | 22.11.2019      | 22.11.2019    | 338        | 3,83 |                |
| 2019 NK            | 148        | 0000001    | 0000010    | BENYTRADE d.o.o.              | Т        | ržaška cesta 043 N  | 4aribor      |                    | Knjiženo v MSP   | Knjiženo v MSP | IB-438/2019 | 23.11.2019      | 23.11.2019    | 25         | i,90 |                |
| 2019 NK            | 147        | 0000001    | 0000003    | MERCATOR, d.d.                | D        | unajska cesta 107   | ' Ljubljana  |                    | Knjiženo v MSP   | Knjiženo v MSP | IB-439/2019 | 22.11.2019      | 08.11.2019    | 14         | 4,45 |                |
| 2019 NK            | 146        | 0000001    | 0000003    | MERCATOR, d.d.                | D        | unajska cesta 107   | Ljubljana    |                    | Odprto           | Odprto         |             | 20.11.2019      | 08.11.2019    | 14         | ł,45 |                |
| 2019 NK            | 145        | 0000001    | 0000003    | MERCATOR, d.d.                | D        | unajska cesta 107   | Ljubljana    |                    | Odprto           | Odprto         |             |                 | 08.11.2019    | 14         | ł,45 |                |
| 2019 NK            | 144        | 0000001    | 0000005    | PODRAVKA d.o.o. Ljubljana     | a Š      | martinska cesta 15  | 54 Ljubljana |                    | Zaprto           | Zaprto         | IB-436/2019 | 06.11.2019      | 06.11.2019    | 3          | 3,58 |                |
| 2019 NK            | 143        | 0000001    | 0000005    | PODRAVKA d.o.o. Ljubljana     | a Š      | martinska cesta 15  | 54 Ljubljana |                    | Zaprto           | Zaprto         | IB-435/2019 | 06.11.2019      | 06.11.2019    | 3          | 3,58 |                |
| 2019 NK            | 142        | 0000001    | 0000005    | PODRAVKA d.o.o. Ljubljana     | a Š      | martinska cesta 15  | 54 Ljubljana |                    | Zaprto           | Zaprto         | IB-445/2019 | 02.12.2019      | 06.11.2019    | 5          | i,30 |                |
| 2019 NK            | 141        | 0000001    | 0000005    | PODRAVKA d.o.o. Ljubljana     | a Š      | martinska cesta 15  | 54 Ljubljana |                    | Zaprto           | Zaprto         | IB-434/2019 | 06.11.2019      | 06.11.2019    | 5          | i,30 |                |
| <                  |            |            |            |                               |          |                     |              |                    |                  |                |             |                 |               |            |      | > <sup>*</sup> |
| 50 🖨               | Tiskaj 🔻 🦷 | Obdelav    | e 🚡 Ob     | novi <u>c</u> ene. 🔻 🖺 Knjiži | °€ Kop   | ija 🛣 Zbirji 🚦      | 0 artikļu    | 88 <u>N</u> alepke | 🗟 e-slog  🚷 Zem  | ljevid         |             |                 |               |            | 🔁 Z  | apri           |
| Skrbnik            | 001        |            |            |                               |          |                     |              |                    |                  |                |             |                 |               |            |      | 11.            |

V razdelku Knjiženje izberemo Odpremni nalog v MSP in FAK in potrdimo s klikom na gumb Potrdi.

| Saop Naročila Dobavitelje      | em in Kupcev - Predstavitveni uporabnik                                               | – 🗆 X                                                                                                    |
|--------------------------------|---------------------------------------------------------------------------------------|----------------------------------------------------------------------------------------------------|
| Prepis odpreme v MSP in        | FAK                                                                                   | 📩 📩 📩                                                                                                    |
|                                | Knjiženje C Odpremni nalog v MSP C Odpremni nalog v MSP in FAK O Odpremni nalog v FAK | Knjiženje v MSP         Datum dokumenta       Datum potrditve odpreme         Vrsta prometa MSP       IB         Konto porabe       711         Nabavna vrednost prodanega mat |
| Leto odpremnega naioga         |                                                                                       | Konto na vse vrstice                                                                                                    |
| Knijce iz predednice           |                                                                                       |                                                                                                    |
| Številka odpremenera nalora od | 156 ··· do 156 ···                                                                    |                                                                                                    |
| stevinta oapremenega haloga oa | Bizbira iz preglednice                                                                |                                                                                                    |
| Šifra stranke od               | do                                                                                    |                                                                                                    |
| Prva skupina stranke od        | do                                                                                    |                                                                                                    |
| Druga skupina stranke od       | do                                                                                    |                                                                                                    |
| Šifra plačnika od              | do                                                                                    |                                                                                                    |
| Datum potrditve odpreme od     | do 🔽                                                                                  |                                                                                                    |
| Način fakturiranja             | <u> </u>                                                                              |                                                                                                    |
| V skladišče                    |                                                                                       |                                                                                                    |
| Knjiženje v FAK                | Izpis dokumentov                                                                      | <b>- - - - - - - - - -</b>                                                                                                    |
| Datum knjiženja                | Datum potrditve odpreme                                                               | _ Upostevaj datum<br>□ Skupai v eno fakturo                                                                                                    |
| Datum zapadlosti od            | Datum računa 🗸                                                                        | Skupaj v več prejemnikov na eno fakturo (glede na šifro plačnika)                                                                                                    |
| Datum računa                   | 16.12.2019 -                                                                          | 🗍 Skupaj v vrstice z enakimi podatki                                                                                                    |
| Datum zapadlosti               | 16.12.2019 🔻                                                                          |                                                                                                    |
|                                | В                                                                                     | lagajnik 🗾 🛄                                                                                                    |
|                                |                                                                                       | × <u>O</u> pusti √ <u>P</u> otrdi                                                                                                    |
| Skrbnik 001                    |                                                                                       |                                                                                                    |

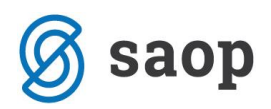

Odpremni nalog se obarva rdeče, kar pomeni, da je knjižen v Materialno skladiščno poslovanje in Fakturiranje in je zaprt.

| Saop Naročila     | a Dobavite         | ljem in Ku | pcev - Pre | edstavitveni uporabnik       |                        |               |                 |                  |                |             |                 |               | - 0           | ×             |
|-------------------|--------------------|------------|------------|------------------------------|------------------------|---------------|-----------------|------------------|----------------|-------------|-----------------|---------------|---------------|---------------|
| Odpremni nalo     | gi                 |            |            |                              |                        |               |                 |                  |                |             |                 | 1 🙀 🗈         | 🔒 🖣 🖗         | 8 👳           |
| Leto 2019         | - K                | iniiga NK  |            | · Naročila kupcev            | Status                 | Ba Vei        | •               |                  |                | Δrtil       | cel .           |               |               |               |
| ,                 |                    | niger (res | _          | - Harocia hapeev             |                        |               |                 |                  |                |             |                 |               |               |               |
|                   |                    |            |            |                              | Status vrstic          | Vsi           | <b>–</b>        |                  |                | Dobavit     | eŋ              |               |               |               |
| Štev              | rilka              |            |            |                              |                        |               |                 |                  |                | Q,          | 50 🕂 🗆 Vsi :    | zapisi        | ) 🖹 🛍 (       | <b>X</b> V    |
| Datum odpreme     | -                  |            |            | Datum odpreme 👻              |                        | Analiti       | ka 💌            |                  | <b>\$</b>      |             |                 |               |               |               |
| Y:                |                    |            |            | Y-11                         | Y:                     |               | Y:              |                  |                |             |                 |               |               |               |
| Leto Knjiga narod | čila 🔺 Š           | Skladišče  | Naročnik   | Naziv naročnika              | Naslov dostave         |               | Naziv plačnika  | Status dokumenta | Status vrstice | Veza MSP    | Datum potrditve | Datum odpreme | Vrednost v DE | Doku \land    |
| 2019 NK           | 156                |            | 0000014    | GEAPRODUKT d.o.o.            | Devova ulica 018 L     | .jubljana     |                 | Zaprto           | Zaprto         | IB-448/2019 | 16.12.2019      | 16.12.2019    | 11,50         | 0             |
| 2019 NK           | 155                |            | 0000014    | GEAPRODUKT d.o.o.            | Devova ulica 018 L     | jubljana      |                 | Zaprto           | Zaprto         | IB-447/2019 | 13.12.2019      | 13.12.2019    | 5,4           | 3             |
| 2019 NK           | 154                | 0000001    | 0000010    | BENYTRADE d.o.o.             | Tržaška cesta 043      | Maribor       |                 | Odprto           |                |             |                 | 13.12.2019    | 0,00          | 0             |
| 2019 NK           | 153                | 0000001    | 0000010    | BENYTRADE d.o.o.             | Tržaška cesta 043      | Maribor       |                 | Knjiženo v MSP   | Knjiženo v MSP | IB-446/2019 | 12.12.2019      | 29.11.2019    | 25,90         | 0             |
| 2019 NK           | 152                | 0000001    | 0000005    | PODRAVKA d.o.o. Ljubljana    | Šmartinska cesta 1     | L54 Ljubljana |                 | Knjiženo v MSP   | Knjiženo v MSP | IB-443/2019 | 22.11.2019      | 22.11.2019    | 0,8           | 9             |
| 2019 NK           | 151                | 0000001    | 0000005    | PODRAVKA d.o.o. Ljubljana    | Šmartinska cesta 1     | 154 Ljubljana |                 | Odprto           | Odprto         |             | 12.12.2019      | 22.11.2019    | 3,1           | 5             |
| 2019 NK           | 150                | 0000001    | 0000007    | BEER PRO DISTRIBUTION D.O.O  | Industrijska cesta     | 001 C Krombe  |                 | Knjiženo v MSP   | Knjiženo v MSP | IB-442/2019 | 22.11.2019      | 22.11.2019    | 558,8         | 3             |
| 2019 NK           | 149                | 0000001    | 0000007    | BEER PRO DISTRIBUTION D.O.O  | Industrijska cesta     | 001 C Krombe  |                 | Knjiženo v MSP   | Knjiženo v MSP | IB-441/2019 | 22.11.2019      | 22.11.2019    | 338,8         | 3             |
| 2019 NK           | 148                | 0000001    | 0000010    | BENYTRADE d.o.o.             | Tržaška cesta 043      | Maribor       |                 | Knjiženo v MSP   | Knjiženo v MSP | IB-438/2019 | 23.11.2019      | 23.11.2019    | 25,90         | 0             |
| 2019 NK           | 147                | 0000001    | 0000003    | MERCATOR, d.d.               | Dunajska cesta 10      | 7 Ljubljana   |                 | Knjiženo v MSP   | Knjiženo v MSP | IB-439/2019 | 22.11.2019      | 08.11.2019    | 14,4          | 5             |
| 2019 NK           | 146                | 0000001    | 0000003    | MERCATOR, d.d.               | Dunajska cesta 10      | 7 Ljubljana   |                 | Odprto           | Odprto         |             | 20.11.2019      | 08.11.2019    | 14,4          | 5             |
| 2019 NK           | 145                | 0000001    | 0000003    | MERCATOR, d.d.               | Dunajska cesta 10      | 7 Ljubljana   |                 | Odprto           | Odprto         |             |                 | 08.11.2019    | 14,4          | 5             |
| 2019 NK           | 144                | 0000001    | 0000005    | PODRAVKA d.o.o. Ljubljana    | Šmartinska cesta 1     | 154 Ljubljana |                 | Zaprto           | Zaprto         | IB-436/2019 | 06.11.2019      | 06.11.2019    | 3,58          | 8             |
| 2019 NK           | 143                | 0000001    | 0000005    | PODRAVKA d.o.o. Ljubljana    | Šmartinska cesta 1     | 154 Ljubljana |                 | Zaprto           | Zaprto         | IB-435/2019 | 06.11.2019      | 06.11.2019    | 3,5           | 8             |
| 2019 NK           | 142                | 0000001    | 0000005    | PODRAVKA d.o.o. Ljubljana    | Šmartinska cesta 1     | 154 Ljubljana |                 | Zaprto           | Zaprto         | IB-445/2019 | 02.12.2019      | 06.11.2019    | 5,30          | 0             |
| 2019 NK           | 141                | 0000001    | 0000005    | PODRAVKA d.o.o. Ljubljana    | Šmartinska cesta 1     | 154 Ljubljana |                 | Zaprto           | Zaprto         | IB-434/2019 | 06.11.2019      | 06.11.2019    | 5,30          | 0             |
| <                 |                    |            |            |                              |                        |               |                 |                  |                |             |                 |               |               | >             |
| 50                | <u>T</u> iskaj ▼ 1 | Obdelav    | e 🚡 Ob     | novi gene. 🔻 🖺 Knjiži 🤷 🖧 Kg | opija 🗴 Zbi <u>r</u> i | 🖣 O artikļu   | <u>N</u> alepke | 🗟 e-slog  🚷 Zem  | ljevid         |             |                 |               | (             | <u>Z</u> apri |
| Skrbnik           | 001                |            |            |                              |                        |               |                 |                  |                |             |                 |               |               | 1             |

Izstavitev računa opravimo v modulu Fakturiranju preko zavihka Knjiženje → Računi.

| 🤹 s          | aop Fakturiranje - Pred         | stavitveni up                 | orabnik                          |              |                        |     | _ | ×      |
|--------------|---------------------------------|-------------------------------|----------------------------------|--------------|------------------------|-----|---|--------|
| <u>K</u> nji | ženje ▼ Ši <u>f</u> ranti ▼     | <u>I</u> zpisi <del>-</del> I | Pripo <u>m</u> očki <del>-</del> | Nastavitve 🔹 | Poročilo • <u>Z</u> ap | ori |   | 🧇<br>🖻 |
|              | <u>R</u> ačuni                  | Ctrl+R                        |                                  |              |                        |     |   |        |
|              | <u>H</u> itri vnos - račun      | Ctrl+H                        |                                  |              |                        |     |   |        |
|              | <u>P</u> redračuni              | Ctrl+P                        |                                  |              |                        |     |   |        |
|              | H <u>i</u> tri vnos - predračun | Ctrl+V                        |                                  |              |                        |     |   |        |
|              |                                 |                               |                                  |              |                        |     |   |        |
|              |                                 |                               |                                  |              |                        |     |   |        |
|              |                                 |                               |                                  |              |                        |     |   |        |
| Skrbni       | k 001                           |                               |                                  |              |                        |     |   | 1.     |

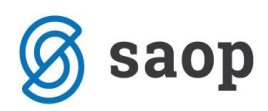

Iz preglednice je razvidno, da se nam je kreiral račun, ki ga izstavimo preko gumba Osnutek.

| ičuni          | _                 |               |          |            |             |                                  |                      | u 💢 🔝      |              |           |
|----------------|-------------------|---------------|----------|------------|-------------|----------------------------------|----------------------|------------|--------------|-----------|
| Leto 2019      | <b>-</b>          |               |          |            | Stat        | us 🗳 Vsi 💌                       |                      | Artik      | al           |           |
| Knjiga RA      | ··· Računi        |               |          |            |             |                                  |                      | Dobavit    | elj          |           |
| Številka       |                   |               |          |            |             | Q, [                             | 50 1/1               | Vsi zar    | oisi         | 1a 🛛      |
| Analitik       | a 🔻               |               | Izda     | je MSP     | <b>-</b>    | Kartica zaupar                   | nja 🔻                |            |              |           |
| V-BI           |                   |               | Ya       |            |             | ¥:                               |                      | -          |              |           |
| Stanje ePoštar | Števika dokumenta | ▲ Številka Da | tum      | 7anade     | Šifra kunca | Naziv kupca                      | Dokument             | Za plačilo | Denarna enot | Naslov    |
| ranje er ostar | DA 10000249       | 249 16        | 12 2010  | 16 12 2010 | 0000014     |                                  | Odosomai 2010 MK 156 | 12.94      |              | Liubliana |
|                | PA-19000340       | 347 12        | 12.2019  | 13 12 2019 | 0000014     | GEARRODUKT dio o                 | Odprema: 2019/NK-155 | 13,04      | FUD          | Liublizea |
|                | RA-19000346       | 346 05        | 12.2019  | 04.01.2020 | 0000014     | BENYTRADE d.o.o. poslovalnica 2  | 123                  | 9.00       | FUR          | Maribor   |
|                | RA-19000345       | 345 26        | 11.2019  | 26.11.2019 | 0000020     | EUROCOM, d.o.o., Krani           | 00000                | 21.26      | FUR          | Krani S   |
|                | RA-19000344       | 344 19        | 11 2019  | 19 12 2019 | 0000010     | BENYTRADE d.o.o. poslovalnica 2  | 00000                | 9.55       | FUR          | Marihor   |
|                | RA-19000343       | 343 07        | 11.2019  | 07.11.2019 | 0000009     | KOZMETIKA AERODITA d.o.o. Roc    |                      | 4.57       | FUR          | Rogaška   |
|                | RA-19000342       | 342 06        | 11.2019  | 06.12.2019 | 0000005     | PODRAVKA d.o.o. Liubliana        | Odprema:2019/NK-144  | 4.05       | FUR          | Liubliana |
|                | RA-19000341       | 341 06        | 11.2019  | 06.12.2019 | 0000005     | PODRAVKA d.o.o. Liubliana        | Odprema: 2019/NK-143 | 4.05       | EUR          | Liublian  |
|                | RA-19000340       | 340 30        | 10.2019  | 29.08.2019 | 0000008     | AGRAGOLD d.o.o.                  | dfsdfvd              | 105.14     | EUR          | Liublian  |
|                | RA-19000339       | 339 28        | 10.2019  | 27.11.2019 | 0000010     | BENYTRADE d.o.o.                 |                      | 0.00       | EUR          | Maribor   |
|                | RA-19000338       | 338 28        | 10.2019  | 27.11.2019 | 0000010     | BENYTRADE d.o.o.                 |                      | -16,45     | EUR          | Maribor   |
|                | RA-19000337       | 337 28        | 10.2019  | 27.11.2019 | 0000010     | BENYTRADE d.o.o.                 |                      | 16,45      | EUR          | Maribor   |
|                | RA-19000336       | 336 22        | 10.2019  | 18.12.2019 | 0000004     | Mondelez d.o.o., Trzin           | Predračun: 2019/PR-9 | -54,30     | EUR          | Trzin, P  |
|                | RA-19000335       | 335 22        | 10.2019  | 03.11.2019 | 0000005     | PODRAVKA d.o.o. Ljubljana        |                      | -109,50    | EUR          | Ljubljan  |
|                | RA-19000334       | 334 29        | .08.2019 | 29.08.2019 | 0000008     | AGRAGOLD d.o.o.                  |                      | 105,14     | EUR          | Ljubljan  |
|                | RA-19000333       | 333 04        | 10.2019  | 03.11.2019 | 0000006     | Bolton Adriatic d.o.o.           |                      | 732,00     | EUR          | Šempet    |
|                | RA-19000332       | 332 04        | 10.2019  | 03.11.2019 | 0000005     | PODRAVKA d.o.o. Ljubljana        |                      | -109,50    | EUR          | Ljubljar  |
|                | RA-19000331       | 331 04        | 10.2019  | 03.11.2019 | 0000005     | PODRAVKA d.o.o. Ljubljana        |                      | 109,50     | EUR          | Ljubljar  |
|                | RA-19000330       | 330 19        | .09.2019 | 18.12.2019 | 0000004     | Mondelez d.o.o., Trzin           | Predračun: 2019/PR-9 | 54,30      | EUR          | Trzin, P  |
|                | RA-19000329       | 329 25        | .09.2019 | 25.09.2019 | 0000032     | AGRARIA KORON VOLČJA DRAGA       |                      | 0,00       | EUR          | Volčja 🛙  |
|                | RA-19000328       | 328 15        | .05.2018 | 23.09.2019 | 0000007     | BEER PRO DISTRIBUTION D.O.O.     |                      | 5,48       | EUR          | Krombe    |
|                | RA-19000327       | 327 18        | .09.2019 | 18.10.2019 | 0000005     | PODRAVKA d.o.o. Ljubljana        | sdffd                | 51,96      | EUR          | Ljubljan  |
|                | RA-19000326       | 326 10        | .09.2019 | 10.09.2019 | 0000006     | Bolton Adriatic d.o.o.           | Naročilo 969         | 30,50      | EUR          | Šempet    |
|                | RA-19000325       | 325 14        | .01.2019 | 14.01.2019 | 0000006     | Bolton Adriatic d.o.o.           | Naročilo 969         | 30,50      | EUR          | Šempet    |
|                | RA-19000324       | 324 16        | .04.2019 | 16.05.2019 | 0000005     | PODRAVKA d.o.o. Ljubljana        | Odprema: 2019/NK-46  | 61,00      | EUR          | Ljubljan  |
|                | RA-19000323       | 323 10        | .09.2019 | 10.09.2019 | 0000036     | Kupec IT                         | Odprema:2019/NK-124  | 17,22      | EUR          | Citta, U  |
|                | RA-19000322       | 322 02        | .09.2019 | 02.09.2019 | 0000009     | KOZMETIKA AFRODITA d.o.o. Rog    |                      | 2,55       | EUR          | Rogašk    |
|                | RA-19000321       | 321 25        | .08.2067 | 24.09.2067 | 0000015     | ATLANTIC TRADE d.o.o., Ljublja n |                      | 61,00      | EUR          | Ljubljan  |
|                |                   |               |          |            |             |                                  |                      | 2.539,24   |              |           |
|                |                   |               |          |            |             |                                  |                      |            |              |           |

Izstavljen račun se obarva modro.

| 😓 Saop Faktu   | iriranje - Predst | avitveni uporabnik | :         |            |            |             |                                  |                      |                                                                                                    |                                      |             | _             |           | ×        |
|----------------|-------------------|--------------------|-----------|------------|------------|-------------|----------------------------------|----------------------|----------------------------------------------------------------------------------------------------|--------------------------------------|-------------|---------------|-----------|----------|
| Računi         |                   |                    |           |            |            |             |                                  |                      |                                                                                                    | i.                                   | • 👉 🕞       | 🕰 🗞 B         |           | 6        |
| Hubblin        | 1.00              | -                  |           |            |            |             |                                  |                      |                                                                                                    |                                      |             |               |           | **       |
|                | Leto 2019         | <u> </u>           |           |            |            | Stati       | us  ¶u∰ Vsi                      |                      |                                                                                                    |                                      | Art         | Kei           |           | <u> </u> |
|                | Knjiga RA         | ··· Računi         |           |            |            |             |                                  |                      |                                                                                                    |                                      | Dobavi      | telj          |           |          |
|                | X                 |                    |           |            |            |             |                                  |                      |                                                                                                    | 0 10 14                              |             |               |           | D4       |
| :              | stevika j         |                    |           |            |            |             |                                  |                      |                                                                                                    |                                      | I Vsi za    | apisi         | ii 🖄      | 12       |
|                | Analitika         | • •                |           | Izda       | aje MSP    | -           | Kartica zaupar                   | nja 💌                | ۰.                                                                                                    |                                      |             |               |           |          |
|                | Ya                | F                  | 51        | F          |            | Yal         | Fil                              |                      |                                                                                                    |                                      |             |               |           |          |
|                |                   | -                  |           |            |            | -           |                                  |                      |                                                                                                    |                                      |             |               |           |          |
| Stanje ePoštar | r                 | Stevilka dokumenta | 🔺 Stevika | Datum      | Zapade     | Sifra kupca | Naziv kupca                      | Dokument             | Za plačilo Denarna enota                                                                                                    | Naslov                               | Status      | Stanje dokume | nta EOR   | <u> </u> |
|                |                   | RA-19000348        | 348       | 16.12.2019 | 16.12.2019 | 0000014     | GEAPRODUKT d.o.o.                | Odprema: 2019/NK-156 | 13,84 EUR                                                                                                    | Ljubljana, Devova ulica 018          | Pripravljen | Izstavljen    |           |          |
| -              |                   | RA-19000347        | 347       | 13.12.2019 | 13.12.2019 | 0000014     | GEAPRODUKT d.o.o.                | Odprema:2019/NK-155  | 6,20 EUR                                                                                                    | Ljubljana, Devova ulica 018          | Pripravljen | V pripravi    |           |          |
| -              |                   | RA-19000346        | 346       | 05.12.2019 | 04.01.2020 | 0000010     | BENYTRADE d.o.o. poslovalnica 2  | 123                  | 9,00 EUR                                                                                                    | Maribor, Tržaška cesta 043           | Pripravljen | Za izstavitev |           |          |
| -              |                   | RA-19000345        | 345       | 26.11.2019 | 26.11.2019 | 0000020     | EUROCOM, d.o.o., Kranj           | ороро                | 21,26 EUR                                                                                                    | Kranj, Savska cesta 022              | Pripravljen | Izstavljen    |           |          |
| -              |                   | RA-19000344        | 344       | 19.11.2019 | 19.12.2019 | 0000010     | BENYTRADE d.o.o. poslovalnica 2  |                      | 9,55 EUR                                                                                                    | Maribor, Tržaška cesta 043           | Pripravljen | V pripravi    |           |          |
| -              |                   | RA-19000343        | 343       | 07.11.2019 | 07.11.2019 | 0000009     | KOZMETIKA AFRODITA d.o.o. Roj    |                      | 4,57 EUR                                                                                                    | Rogaška Slatina, Kidričeva ulica 054 | Pripravljen | V pripravi    |           |          |
| -              |                   | RA-19000342        | 342       | 06.11.2019 | 06.12.2019 | 0000005     | PODRAVKA d.o.o. Ljubljana        | Odprema: 2019/NK-144 | 4,05 EUR                                                                                                    | Ljubljana , Smartinska cesta 154     | Pripravljen | Za izstavitev |           |          |
| -              |                   | RA-19000341        | 341       | 06.11.2019 | 06.12.2019 | 0000005     | PODRAVKA d.o.o. Ljubljana        | Odprema: 2019/NK-143 | 4,05 EUR                                                                                                    | Ljubljana , Smartinska cesta 154     | Pripravljen | V pripravi    |           |          |
| -              |                   | RA-19000340        | 340       | 30.10.2019 | 29.08.2019 | 8000000     | AGRAGOLD d.o.o.                  | dfsdfyd              | 105,14 EUR                                                                                                    | Ljubljana, Letališka cesta 016       | Pripravljen | V pripravi    |           |          |
| -              |                   | RA-19000339        | 339       | 28.10.2019 | 27.11.2019 | 0000010     | BENYTRADE d.o.o.                 |                      | 0,00 EUR                                                                                                    | Maribor, Tržaška cesta 043           | Pripravljen | V pripravi    |           |          |
| -              |                   | RA-19000338        | 338       | 28.10.2019 | 27.11.2019 | 0000010     | BENYTRADE d.o.o.                 |                      | -16,45 EUR                                                                                                    | Maribor, Tržaška cesta 043           | Pripravljen | V pripravi    |           |          |
| -              |                   | RA-19000337        | 337       | 28.10.2019 | 27.11.2019 | 0000010     | BENYTRADE d.o.o.                 |                      | 16,45 EUR                                                                                                    | Maribor, Tržaška cesta 043           | Knjižen     | Izstavljen    |           |          |
| -              |                   | RA-19000336        | 336       | 22.10.2019 | 18.12.2019 | 0000004     | Mondelez d.o.o., Trzin           | Predračun: 2019/PR-9 | -54,30 EUR                                                                                                    | Trzin, Planjava 002                  | Knjižen     | Izstavljen    |           |          |
| -              |                   | RA-19000335        | 335       | 22.10.2019 | 03.11.2019 | 0000005     | PODRAVKA d.o.o. Ljubljana        |                      | -109,50 EUR                                                                                                    | Ljubljana , Smartinska cesta 154     | Knjižen     | Izstavljen    |           |          |
| -              |                   | RA-19000334        | 334       | 29.08.2019 | 29.08.2019 | 8000000     | AGRAGOLD d.o.o.                  |                      | 105,14 EUR                                                                                                    | Ljubljana, Letališka cesta 016       | Pripravljen | Izstavljen    |           |          |
| _              |                   | RA-19000333        | 333       | 04.10.2019 | 03.11.2019 | 0000006     | Bolton Adriatic d.o.o.           |                      | 732,00 EUR                                                                                                    | Sempeter pri Gorici, Polje 012       | Pripravljen | V pripravi    |           |          |
| -              |                   | RA-19000332        | 332       | 04.10.2019 | 03.11.2019 | 0000005     | PODRAVKA d.o.o. Ljubljana        |                      | -109,50 EUR                                                                                                    | Ljubljana , Smartinska cesta 154     | Pripravljen | Izstavljen    |           |          |
| -              |                   | RA-19000331        | 331       | 04.10.2019 | 03.11.2019 | 0000005     | PODRAVKA d.o.o. Ljubljana        |                      | 109,50 EUR                                                                                                    | Ljubljana , Smartinska cesta 154     | Pripravljen | Izstavljen    |           |          |
| _              |                   | RA-19000330        | 330       | 19.09.2019 | 18.12.2019 | 0000004     | Mondelez d.o.o., Trzin           | Predračun: 2019/PR-9 | 54,30 EUR                                                                                                    | Trzin, Planjava 002                  | Pripravljen | Izstavljen    |           |          |
|                |                   | RA-19000329        | 329       | 25.09.2019 | 25.09.2019 | 0000032     | AGRARIA KORON VOLCJA DRAGA       |                      | 0,00 EUR                                                                                                    | Volčja Draga, Volčja Draga 061 B     | Pripravljen | V pripravi    |           |          |
| -              |                   | RA-19000328        | 328       | 15.05.2018 | 23.09.2019 | 0000007     | BEER PRO DISTRIBUTION D.O.O.     |                      | 5,48 EUR                                                                                                    | Kromberk, Industrijska cesta 001 C   | Pripravljen | Izstavljen    |           |          |
| -              |                   | RA-19000327        | 327       | 18.09.2019 | 18.10.2019 | 0000005     | PODRAVKA d.o.o. Ljubljana        | sdffd                | 51,96 EUR                                                                                                    | Ljubljana , Smartinska cesta 154     | Pripravljen | V pripravi    |           |          |
| -              |                   | RA-19000326        | 326       | 10.09.2019 | 10.09.2019 | 0000006     | Bolton Adriatic d.o.o.           | Naročilo 969         | 30,50 EUR                                                                                                    | Sempeter pri Gorici, Polje 012       | Knjižen     | Izstavljen    |           |          |
| -              |                   | RA-19000325        | 325       | 14.01.2019 | 14.01.2019 | 0000006     | Bolton Adriatic d.o.o.           | Naročilo 969         | 30,50 EUR                                                                                                    | Sempeter pri Gorici, Polje 012       | Knjižen     | Izstavljen    |           |          |
|                |                   | RA-19000324        | 324       | 16.04.2019 | 16.05.2019 | 0000005     | PODRAVKA d.o.o. Ljubljana        | Odprema: 2019/NK-46  | 61,00 EUR                                                                                                    | Ljubljana , Smartinska cesta 154     | Pripravljen | V pripravi    |           |          |
| -              |                   | RA-19000323        | 323       | 10.09.2019 | 10.09.2019 | 0000036     | Kupec IT                         | Odprema:2019/NK-124  | 17,22 EUR                                                                                                    | Citta, Ulica 34                      | Pripravljen | V pripravi    |           |          |
| -              |                   | RA-19000322        | 322       | 02.09.2019 | 02.09.2019 | 0000009     | KOZMETIKA AFRODITA d.o.o. Rog    | 4                    | 2,55 EUR                                                                                                    | Rogaška Slatina, Kidričeva ulica 054 | Pripravljen | V pripravi    |           |          |
| H              |                   | RA-19000321        | 321       | 25.08.2067 | 24.09.2067 | 0000015     | ATLANTIC TRADE d.o.o., Ljublja n | 1                    | 61,00 EUR                                                                                                    | Ljubljana, kakakakka 001             | Pripravljen | Izstavljen    |           |          |
|                |                   |                    |           |            |            |             |                                  |                      | 2 539 24                                                                                                    |                                      |             |               |           |          |
| <              |                   |                    |           |            |            |             |                                  |                      | and the second second s |                                      |             |               |           | >        |
| 50             | 🗢 Knjiži          | 🕼 Knjiži SPR 🔌     | Blagajna  | 🚑 Kopija   | ▼ _jska    | Word        | 🛙 Zbirj 🛛 🛱 Kogiraj 📔 Izda       | aja 🛃 Izstavitev     |                                                                                                    |                                      |             |               | <u>ون</u> | Zapri    |
| Skrbnik        | 001               |                    |           |            |            |             |                                  |                      |                                                                                                    |                                      |             |               |           |          |
| on one         | 1001              |                    |           |            |            |             |                                  |                      |                                                                                                    |                                      |             |               |           |          |

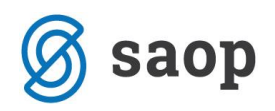

## Izpis Pregled konsignacij

Za lažji pregled nad danimi konsignacijami je v modulu Naročila dobaviteljem in kupcev, na zavihku Izpisi na voljo Pregled konsignacij.

| i Saop Naročila Dobaviteljem in Kupcev - Predstavitveni uporabnik — |                       |                            |              |                                                |             |                |  |  |  |  |
|---------------------------------------------------------------------|-----------------------|----------------------------|--------------|------------------------------------------------|-------------|----------------|--|--|--|--|
|                                                                     |                       |                            |              |                                                |             |                |  |  |  |  |
| <u>K</u> upci <del>•</del>                                          | <u>D</u> obavitelji • | <u>P</u> lani <del>+</del> | <u>l</u> zpi | si ▼ Si <u>f</u> ranti ▼ Pripo <u>m</u> očki ▼ | Nastavitve  | , <del>-</del> |  |  |  |  |
|                                                                     |                       |                            |              | Pretok <u>b</u> laga                           | Ctrl+B      |                |  |  |  |  |
|                                                                     |                       |                            |              | Napoved <u>z</u> aloge                         | Ctrl+Z      |                |  |  |  |  |
|                                                                     |                       |                            |              | Realizacija naročil                            | Ctrl+R      |                |  |  |  |  |
|                                                                     |                       |                            |              | Analiza naročil kupcev                         |             |                |  |  |  |  |
|                                                                     |                       |                            |              | Analiza odpreme                                |             |                |  |  |  |  |
|                                                                     |                       |                            |              | Analiza naročil dobaviteljem                   |             |                |  |  |  |  |
|                                                                     |                       |                            |              | Analiza prevzema                               |             |                |  |  |  |  |
|                                                                     |                       |                            |              | Pregled neustreznih napovedani                 | h zalog 🔹 🕨 |                |  |  |  |  |
|                                                                     |                       |                            |              | Kalkulacija porekla                            |             |                |  |  |  |  |
|                                                                     |                       |                            |              | Pregled konsignacij                            |             |                |  |  |  |  |
| Skrbnik                                                             | 001                   |                            |              |                                                |             |                |  |  |  |  |

Do pregleda konsignacij lahko dostopamo tudi na preglednici Odpremni nalogi. In sicer preko gumba Tiskanje 🚔 izberemo polje Pregled konsignacij.

| Saop Naročila Dobav      | viteljem in Kupcev - Predstavitveni uporabnik     |                                    | -                                        | - × 🛸                                                                    |
|--------------------------|---------------------------------------------------|------------------------------------|------------------------------------------|--------------------------------------------------------------------------|
| Odpremni nalogi          |                                                   |                                    | lin 🔶 🖻                                  | Odpremni nalog                                                           |
| Leto 2020 💌              | Knjiga NK Naročila kupcev                         | Status Visi                        | Artikel                                  | Pregled odpremnih nalogov<br>Pregled odpremnih nalogov analitično/zbirno |
|                          |                                                   |                                    |                                          | (Konsignacijska) Dobavnica                                               |
| Številka                 |                                                   |                                    | 🔍 <mark>50 🕂</mark> 🗌 Vsi zapisi         | Oddajnica                                                                |
| Datum odpreme 🗨          | Datum odpreme                                     | Analitika 💌                        | <u>♦</u>                                 | Odpreme periodike                                                        |
| V-B                      | Y-B Y-B                                           | Y=                                 |                                          | Pregled konsignacij                                                      |
| Leto Knjiga naročila 🔺 Š | š Skladišče Naročnik Naziv naročnika Na           | aslov dostave Naziv plačnika       | Status dokumenta Status vrstice Veza MSP | Datum potrd A                                                            |
| 2020 NK                  | 6 0000001 0000009 KOZMETIKA AFRODITA d.o.o. RcKid | dričeva ulica 054 Rogaška Slat     | Odprto Odprto                            | 31.12.2018                                                               |
| 2020 NK                  | 5 0000001 0000009 KOZMETIKA AFRODITA d.o.o. RcKid | dričeva ulica 054 Rogaška Slat     | Zaprto Zaprto IB-6/2020                  | 20.01.2020                                                               |
| 2020 NK                  | 4 0000001 0000005 PODRAVKA d.o.o. Ljubljana Šn    | nartinska cesta 154 Ljubljana      | Knjiženo v MSP Knjiženo v MSP IB-2/2020  | 15.01.2020                                                               |
| 2020 NK                  | 3 0000001 0000005 PODRAVKA d.o.o. Ljubljana Šr    | nartinska cesta 154 Ljubljana      | Zaprto Zaprto IB-5/2020                  | 16.01.2020                                                               |
| 2020 NK                  | 2 0000001 0000005 PODRAVKA d.o.o. Ljubljana Šr    | nartinska cesta 154 Ljubljana      | Knjiženo v MSP Knjiženo v MSP IB-1/2020  | 15.01.2020                                                               |
| 2020 NK                  | 1 0000001 0000005 PODRAVKA d.o.o. Ljubljana Šn    | nartinska cesta 154 Ljubljana      | Ddprto                                   |                                                                          |
| <                        |                                                   |                                    |                                          | ×                                                                        |
| 6 🛃 Tiskaj 🔻             | 🖌 🏠 Obdelave 👔 Obnovi cene. 🔻 🖻 Knjiži 🖉 Kopij    | a 🗴 Zbirji 🔋 O artikļu 😂 Nalepke 🍃 | 👔 e-slog 🛛 🚷 Ze <u>mlj</u> evid          | 🔁 Zapri                                                                  |
| Skrbnik 001              |                                                   |                                    |                                          |                                                                          |

Odpre se nam spodnje okno, kjer v polje Knjiga naročila vpišemo knjigo namenjeno konsignaciji. Ostala polja izpolnimo po potrebi, v kolikor se želimo omejiti na določena področja.

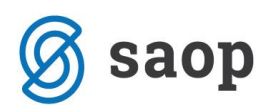

Opomba: Gumb odjava konsignacij ponuja vse dane konsignacije iz vseh let. Poleg tega pa tudi že odjavljene konsignacije.

| Saop Naročila Dobavite     | ljem in Kupcev - tiskanje - Predst    | avitv | eni uporabnik              | ×  |
|----------------------------|---------------------------------------|-------|----------------------------|----|
| Pregled konsignacij        |                                       |       | 📩 📩 📩                      |    |
| Knjiga naročila            | KO 💀 😥 Izbrane knjig                  | e     | Konsignacija               |    |
| Šifra kupca od             | · · · · · · · · · · · · · · · · · · · | do    | 📰 Izbrani kupci            |    |
| Datum odpremnega naloga od | •                                     | do    | •                          |    |
| Šifra artikla od           |                                       | do    |                            |    |
| Skupina artikla od         |                                       | do    | 😨 Izbrane skupine          |    |
| Klasifikacija od           |                                       | do    | 🗾 📰 Izbrane klasifikacije  |    |
| Stroškovno mesto od        |                                       | do    | 🔜 📰 Izbrana SM             |    |
| Stroškovni nosilec od      |                                       | do    | 📰 Izbrana SN               |    |
| Delovni nalog od           |                                       | do    |                            |    |
| Referent od                |                                       | do    | 👥 📰 Izbrani referenti      |    |
| Analitika od               |                                       | do    | \cdots 🔚 Izbrane analitike |    |
| Skladišče                  | V - Vsa 🔻                             |       |                            |    |
| Naziv liste                |                                       |       |                            |    |
|                            |                                       |       | 🗙 Qpusti 🖌 <u>T</u> iska   | aj |
| Skrbnik 001                |                                       |       |                            | _  |

Na voljo imamo dva pregleda, in sicer preko gumba:

• Preglednica

Kot je razvidno iz spodnje slike, imamo na prvem nivoju pregled vrednosti po stranki.

| 1 | 🐌 Saop Naro     | očila Dobaviteljem in | Kupcev - Predstavitver | i uporabnik      |                    |                   |                  |                  |               | -            |          | 3          | <   |
|---|-----------------|-----------------------|------------------------|------------------|--------------------|-------------------|------------------|------------------|---------------|--------------|----------|------------|-----|
| ľ | Vrednosti po    | o strankah            |                        |                  |                    |                   |                  |                  |               |              | *        | 1          |     |
|   | 🔅 <u>N</u> azaj | Nagrej 💠 Elte         | : Bruto vrednost       | -                |                    |                   |                  |                  | 0             | <b>L</b> 14  | 4 1      | ⊳ þi       |     |
|   | Šifra stranke   | Naziv stranke         | Odpremljena količina   | ▼ Bruto vrednost | Vrednost trošarine | Vrednost popustov | Vrednost vrstice | Vrednost rabatov | Neto vrednost | Vrednost DDV | Za odjav | o količina | ^   |
| P | 0000014         | GEAPRODUKT d.o.       | o. 56,000              | 102,17           | 0,00               | 0,00              | 102,17           | 0,00             | 102,17        | 21,25        |          | 42,000     |     |
|   |                 |                       |                        |                  |                    |                   |                  |                  |               |              |          |            | <   |
| ſ | Št.zadetkov: 1  |                       |                        |                  |                    |                   |                  |                  |               |              |          | 🕲 Zaç      | pri |
| e | hada an i ba    | 001                   |                        |                  |                    |                   |                  |                  |               |              |          |            |     |

S klikom na gumb Naprej preidemo na drugi nivo iz katerega so razvidni dani konsignacijski artikli po odpremah. V kolikor povzamemo opisan primer, smo pri odpremi KO-3-2019 dali v konsignacijo 3 kose Laka za lase in 10 kosov Žemljice bele. To je razvidno iz stolpca Odpremljena količina. Naša stranka je prodaja 2 kosa Laka za lase in 5 kosov Žemljic belih. Stranka ima tako na voljo še 1 kos Laka za lase in 5 kosov Žemljice bele. Slednje je razvidno iz stolpca Za odjavo količina.

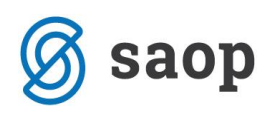

| Q  | 🐉 Saop Na       | ročila Dobaviteljem in Ku | upcev - Predstavitveni uporab | nik                  |                |                    |                   |                  |               |                    | -            | - [      | _          | ×    |
|----|-----------------|---------------------------|-------------------------------|----------------------|----------------|--------------------|-------------------|------------------|---------------|--------------------|--------------|----------|------------|------|
| ν  | rstice odp      | rem po stranki            |                               |                      |                |                    |                   |                  |               |                    |              | 2        | ( 🖻        |      |
|    | 🕈 <u>N</u> azaj | Nagrej ⇔ <u>F</u> ilter:  | Vrednost rabatov 🛛 💌          |                      |                |                    |                   |                  |               |                    | ۹ ا          | 4        | Þ 🕅        |      |
|    | Odprema         | Šifra artikla             | Naziv artikla                 | Odpremljena količina | Bruto vrednost | Vrednost trošarine | Vrednost popustov | Vrednost vrstice | Neto vrednost | ▼ Vrednost rabatov | Vrednost DDV | Za odjav | o količina | 1    |
| Þ  | KO-1-2019       | 000000000025              | Moka tip 500 1kg              | 10,000               | 6,90           | 0,00               | 0,00              | 6,90             | 6,90          | 0,00               | 0,66         |          | 5,000      | 5    |
|    | KO-1-2019       | 000000000022              | Pivo svetlo 0,5l plo          | 20,000               | 19,80          | 0,00               | 0,00              | 19,80            | 19,80         | 0,00               | 4,36         |          | 18,000     | 5    |
|    | KO-2-2019       | 000000000005              | Krema za roke mandelj 100ml   | 3,000                | 7,47           | 0,00               | 0,00              | 7,47             | 7,47          | 0,00               | 1,64         |          | 3,000      | נ    |
|    | KO-2-2019       | 000000000009              | Lak za lase 150ml             | 10,000               | 50,00          | 0,00               | 0,00              | 50,00            | 50,00         | 0,00               | 11,00        |          | 10,000     | )    |
|    | KO-3-2019       | 000000000009              | Lak za lase 150ml             | 3,000                | 15,00          | 0,00               | 0,00              | 15,00            | 15,00         | 0,00               | 3,30         |          | 1,000      | )    |
|    | KO-3-2019       | 000000000013              | Žemljica bela 100g            | 10,000               | 3,00           | 0,00               | 0,00              | 3,00             | 3,00          | 0,00               | 0,29         |          | 5,000      | )    |
|    | KO-4-2019       | 000000000009              | Lak za lase 150ml             | 1,000                | 5,00           | 0,00               | 0,00              | 5,00             | 5,00          | 0,00               | 1,10         |          | 1,000      | )    |
|    | KO-4-2019       | 000000000013              | Žemljica bela 100g            | 10,000               | 3,00           | 0,00               | 0,00              | 3,00             | 3,00          | 0,00               | 0,29         |          | 10,000     | )    |
|    |                 |                           |                               |                      |                |                    |                   |                  |               |                    |              |          |            |      |
|    |                 |                           |                               | 67,000               | 110,17         | 0,00               | 0,00              | 110,17           | 110,17        | 0,00               | 22,64        |          | 53,00      | ī v  |
| Š  | t.zadetkov:     | 3                         |                               |                      |                |                    |                   |                  |               |                    |              |          | 🔁 Za       | apri |
| Sk | rbnik           | 001                       |                               |                      |                |                    |                   |                  |               |                    |              |          |            | //.  |

• Tiskaj

S klikom na gumb Tiskaj se nam odpre okno QR Izpisi, kjer izberemo izpis Pregled konsignacij ter nadaljujemo na gumb Predogled.

| 🀌 Saop Tiskanje -                | Preds | tavitveni | uporabnik |                     |              |               |                 |        | _        |          |        | ×    |
|----------------------------------|-------|-----------|-----------|---------------------|--------------|---------------|-----------------|--------|----------|----------|--------|------|
| QR Izpisi                        |       |           |           |                     |              |               |                 |        | 2        |          | 5      |      |
| Pregled konsign                  | nacij |           |           |                     |              | D             | <u>O</u> blikuj | à      | Predog   | led 🧉    | 🔒 Tis  | skaj |
| Aktivni                          |       | eaktivni  |           | Izbrano jezikovno p | odr          |               |                 |        |          |          |        |      |
| Naziv izpisa                     |       |           |           |                     | Q            | 100 🔨         | M               | 4      | <b>)</b> | 1        | Ø      | Ø    |
| <ul> <li>Naziv izpisa</li> </ul> |       |           |           | Datoteka            |              | Število kopij | Skup            | na upo | oraba I: | zpis def | iniral | ~    |
| Pregled konsignacij              | i     |           |           | NDK_PregledKons     | signacij.qr2 |               | 1               |        | 1 #      | SAOP#    | ŧ      |      |
|                                  |       |           |           |                     |              |               |                 |        |          |          |        |      |
|                                  |       |           |           |                     |              |               |                 |        |          |          |        | ~    |
| <                                |       |           |           |                     |              |               |                 |        |          |          |        | >    |
| 1/2                              |       |           |           |                     |              |               |                 |        |          |          | 🔁 Za   | apri |
| Skrbnik                          | 001   |           |           |                     |              |               |                 |        |          |          |        | /    |

lz izpisa je razviden pregled dane konsignacije po posameznih konsignacijah.

|                                                                                                    |                                                                                                    |                                                                                                    |                                                            |                                                  | Dat                                                            | um: 16.12.2019<br>Stran: 1                                                                                                    |
|----------------------------------------------------------------------------------------------------|----------------------------------------------------------------------------------------------------|----------------------------------------------------------------------------------------------------|------------------------------------------------------------|--------------------------------------------------|----------------------------------------------------------------|----------------------------------------------------------------------------------------------------|
|                                                                                                    |                                                                                                    |                                                                                                    |                                                            | PREGLED DANE                                     | E KONSIGN/                                                     | ACUE                                                                                                    |
| GEAPRODUKT d.o.o.                                                                                                    |                                                                                                    |                                                                                                    | Datum: 13.12.2019<br>Kraj: Šempeter pri Gorici             |                                                  |                                                                |                                                                                                    |
| Devova ulica 018                                                                                                    |                                                                                                    |                                                                                                    |                                                            |                                                  |                                                                |                                                                                                    |
| 1000 Ljubljana                                                                                                    |                                                                                                    |                                                                                                    |                                                            |                                                  |                                                                |                                                                                                    |
| SI Slovenija                                                                                                    |                                                                                                    |                                                                                                    |                                                            |                                                  |                                                                |                                                                                                    |
|                                                                                                    |                                                                                                    |                                                                                                    |                                                            |                                                  |                                                                |                                                                                                    |
| ZŚ ŚIFRA OPIS BLAGA ALI STORITEV                                                                                                    | %DDV                                                                                                    | KOUČINA                                                                                                    | ME                                                         | CENA                                             | POPUST                                                         | VREDNOST                                                                                                    |
| ONSIGNACIJA: KO-1/2019 Z DNE: 13.12.2019                                                                                                    | II                                                                                                    |                                                                                                    |                                                            |                                                  |                                                                |                                                                                                    |
| 1 000000000025 Maka tip 500 1 lig                                                                                                    | 9,500                                                                                                    | 10,000                                                                                                    | kos                                                        | 0,69000                                          | 0,00000                                                        | 6,9                                                                                                    |
| DO BAVNICA: NK-155/2019 Z DNE: 13.12.2019                                                                                                    | 9,500                                                                                                    | 5,000                                                                                                    | kas                                                        | 0,69000                                          | 0,00000                                                        | 3,4                                                                                                    |
|                                                                                                    | OBRAČUNANO                                                                                                    | 5,000                                                                                                    |                                                            |                                                  |                                                                | 3,4                                                                                                    |
|                                                                                                    | NEOBRAČUNANO                                                                                                    | 5,000                                                                                                    |                                                            |                                                  |                                                                | 3,4                                                                                                    |
| 2 000000000022 Pivo svetlo 0,5l plo                                                                                                    | 22,000                                                                                                    | 20,000                                                                                                    | kos                                                        | 0,99000                                          | 0,00000                                                        | 19,8                                                                                                    |
| DO BAVNICA: NK-155/2019 Z DNE: 13.12.2019                                                                                                    | 22,000                                                                                                    | 2,000                                                                                                    | kas                                                        | 0,99000                                          | 0,00000                                                        | 1,9                                                                                                    |
|                                                                                                    | OBRAČUNANO                                                                                                    | 2,000                                                                                                    |                                                            |                                                  |                                                                | 1,9                                                                                                    |
|                                                                                                    | NEOBRAČUNANO                                                                                                    | 18,000                                                                                                    |                                                            |                                                  |                                                                | 17,6                                                                                                    |
|                                                                                                    | OBRAČUNANO                                                                                                    | SKUPAJ                                                                                                    |                                                            |                                                  |                                                                | 5,4                                                                                                    |
|                                                                                                    |                                                                                                    | VREDNOST brez DDV                                                                                                    |                                                            |                                                  |                                                                | 5,4                                                                                                    |
|                                                                                                    |                                                                                                    |                                                                                                    |                                                            |                                                  |                                                                |                                                                                                    |
| KONSIGNACIJA: KO-2/2019 2 DNE: 10.12.2019                                                                                                    |                                                                                                    |                                                                                                    |                                                            | 2 40202                                          |                                                                |                                                                                                    |
| 1 (V)(V)(V)(V)(V))                                                                                                    | 22,000                                                                                                    | 2,000                                                                                                    |                                                            |                                                  | 0.00000                                                        | 7/                                                                                                    |
| 1 000000000005 Krema za roke mandelj 100ml     2 000000000000 Lakza lave 150ml                                                                                                    | 22,000                                                                                                    | 3,000                                                                                                    | RDS<br>Inve                                                | 2,49000                                          | 0,00000                                                        | 7,4                                                                                                    |
| 1 0000000000005 Krema za roke mandelj 100ml     2 000000000009 Lakza lase 150ml                                                                                                    | 22,000                                                                                                    | 3,000<br>10,000                                                                                                    | kos                                                        | 5,00000                                          | 0,00000                                                        | 7,4                                                                                                    |
| 1 0000000000005 Krema za nike mandelj 100ml<br>2 0000000000009 Lakzalase 150ml                                                                                                    | 22,000<br>22,000<br>OB RAČUNANO                                                                                                    | 3,000<br>10,000<br>SKUPAJ                                                                                                    | kos<br>kos                                                 | 5,0000                                           | 0,00000                                                        | 7,4                                                                                                    |
| 1 0000000000005 Krema za oke mandelj 100ml<br>2 000000000000 Lakzalase 150ml                                                                                                    | 22,000<br>22,000<br>OB RAČUNANO                                                                                                    | 3,000<br>10,000<br><b>SKUPAJ</b><br>VREDNOST bre                                                                                                    | kos<br>kos<br>z DDV                                        | 5,00000                                          | 0,00000                                                        | 7,4<br>50,0<br>0,0<br>0,0                                                                                                    |
| 000000000000 Krema ze oke mandeji 100ml     0000000000009 Lakzalase 150ml     KONSIGNACIJA: KO-3/2019 Z DNE: 16.12.2019                                                                                                    | 22,000<br>22,000<br>OB RAČUNANO                                                                                                    | 3,000<br>10,000<br>SKUPAJ<br>VREDNOST bre                                                                                                    | kos<br>kos<br>z DDV                                        | 5,00000                                          | 0,00000                                                        | 7,4<br>50,0<br>0,0<br>0,0                                                                                                    |
| 1         000000000000 Krema za teke mandeji 100ml           2         000000000000 Lakza lase 150ml           KONSIGNACIJA: KO-3/2019 Z DNE: 16.12.2019         1           1         00000000000 Jakza lase 150ml                                                                                                    | 22,000<br>22,000<br>OB RAČUNANO<br>22,000                                                                                                    | 3,000<br>10,000<br>SKUPAJ<br>VREDNOST bre<br>3,000                                                                                                    | z DDV                                                      | 5,00000                                          | 0,00000                                                        | 7,4<br>50,0<br>0,0<br>0,0                                                                                                    |
| 000000000000 Krema ze oke mandeji 100ml           2         000000000000 Lakza lase 150ml           KONSIGNACIJA: KO-3/2019 Z DNE: 16.12.2019           1         00000000000 Lakza lase 150ml           DOBAVNICA: NK-156/2019 Z DNE: 16.12.2019                                                                                                    | 22,000<br>22,000<br>OB RAČUNANO<br>22,000<br>22,000                                                                                                    | 3,000<br>10,000<br>SKUPAJ<br>VREDNOST bre<br>3,000<br>2,000                                                                                           | z DDV<br>kos<br>kos<br>kos                                 | 5,0000<br>5,0000<br>5,0000<br>5,0000             | 0,00000<br>0,00000<br>0,00000<br>0,00000                       | 7,4<br>50,0<br>0,0<br>0,0<br>15,0<br>10,0                                                                                                    |
| 000000000000 Krema ze teke mandelj 100ml           2         000000000000 Lakza lase 150ml           KONSIGNACIJA: KO-3/2019 Z DNE: 16.12.2019           1         00000000000 Lakza lase 150ml           DOBAVNICA: NK-156/2019 Z DNE: 16.12.2019                                                                                                    | 22,000<br>22,000<br>OBRAČUNANO<br>22,000<br>22,000<br>OBRAČUNANO                                                                                                    | 3,000<br>10,000<br>SKUPAJ<br>VREDNOST bre<br>3,000<br>2,000<br>2,000                                                                                  | z DDV<br>kos<br>kos                                        | 5,0000<br>5,0000<br>5,0000<br>5,0000             | 0,00000                                                        | 7,4<br>50,0<br>0,0<br>15,0<br>10,0<br>10,0                                                                                                    |
| 1         000000000000 Krema zo teke mandelj 100ml           2         0000000000000 Lakza lase 150ml           KONSIGNACIJA: KO-3/2019 Z DNE: 16.12.2019         1           1         000000000000 Lakza lase 150ml           DOBAVNICA: NK-156/2019 Z DNE: 16.12.2019                                                                                                    | 22,000<br>22,000<br>OBRAČUNANO<br>22,000<br>08 RAČUNANO<br>NEOBRAČUNANO                                                                                                    | 3,000<br>10,000<br>SKUPAJ<br>VREDNOST bre<br>3,000<br>2,000<br>2,000<br>1,000                                                                         | z DDV<br>kos<br>kos                                        | 5,00000<br>5,00000<br>5,00000<br>5,00000         | 0,00000                                                        | 7,4<br>50,6<br>0,0<br>0,0<br>15,6<br>10,6<br>10,6<br>10,6<br>5,6                                                                                                    |
| 1         000000000000 Krema zo teke mandelj 100ml           2         000000000000 Lakza lase 150ml           1         00000000000 Lakza lase 150ml           1         00000000000 Lakza lase 150ml           1         00000000000 Lakza lase 150ml           1         00000000000 Lakza lase 150ml           1         000000000000 Lakza lase 150ml           1         0000000000000 Lakza lase 150ml           2         000000000000 Lakza lase 150ml           2         0000000000013 Zem ljica bela 100g | 22,000<br>22,000<br>OBRAČUNANO<br>22,000<br>22,000<br>OBRAČUNANO<br>NEOBRAČUNANO<br>9,500                                                                                                    | 3,000<br>10,000<br>SKUPAJ<br>VREDNOST bre<br>3,000<br>2,000<br>2,000<br>1,000                                                                         | itos<br>itos<br>z DDV<br>itos<br>itos                      | 2,4800<br>5,0000<br>5,0000<br>5,0000<br>0,30000  | 0,00000<br>0,00000<br>0,00000<br>0,00000                       | 7,4<br>50,6<br>0,0<br>0,0<br>15,6<br>10,6<br>10,6<br>5,6<br>3,0                                                                                                    |
| 0000000000000 Krems zs oke mandelj 100ml           2         000000000000 Lakza lase 150ml           CONSIGNACIJA: KO-3/2019 Z DNE: 16.12.2019           1         00000000000 Lakza lase 150ml           DOBAVNICA: NK-156/2019 Z DNE: 16.12.2019           2         0000000000013 Zemljca bela 100g           DOBAVNICA: NK-156/2019 Z DNE: 16.12.2019                                                                                                    | 22,000<br>22,000<br>0BRAČUNANO<br>22,000<br>22,000<br>0BRAČUNANO<br>NEOBRAČUNANO<br>9,500<br>9,500                                                                                                    | 3,000<br>10,000<br>SKUPAJ<br>VREDNOST bre<br>3,000<br>2,000<br>1,000<br>10,000<br>5,000                                                               | I DDV<br>z DDV<br>I DS<br>I dos<br>I dos<br>I dos<br>I dos | 2,4000<br>5,0000<br>5,0000<br>0,30000<br>0,30000 | 0,00000<br>0,00000<br>0,00000<br>0,00000<br>0,00000<br>0,00000 | 7,4<br>50,0<br>0,0<br>15,0<br>10,0<br>10,0<br>10,0<br>10,0<br>10,0                                                                                                    |
| 1         00000000000 Krema za teke mandeji 100ml           2         000000000000 Lakza lase 150ml           KONSIGNACIJA: KO-3/2019 Z DNE: 16.12.2019         1           1         00000000000 Lakza lase 150ml           1         000000000000 Lakza lase 150ml           DOBAVNICA: NK-156/2019 Z DNE: 16.12.2019           2         000000000013 Zemljca bela 100g           DOBAVNICA: NK-156/2019 Z DNE: 16.12.2019                                                                                         | 22,000<br>22,000<br>OBRAČUNANO<br>22,000<br>22,000<br>OBRAČUNANO<br>95,00<br>95,00<br>OBRAČUNANO                                                                                                    | 3,000<br>10,000<br>SKUPAJ<br>VREDNOST bre<br>3,000<br>2,000<br>2,000<br>1,000<br>10,000<br>5,000                                                      | itos<br>z DDV<br>itos<br>itos<br>itos                      | 2,4000<br>5,0000<br>5,0000<br>0,2000<br>0,2000   | 0,00000<br>0,00000<br>0,00000<br>0,00000<br>0,00000            | 7,4<br>50,0<br>0,0<br>15,6<br>10,6<br>10,6<br>10,6<br>10,6<br>10,6<br>1,5,0<br>1,5,0000000000                                                                                                    |
| 1         000000000000 Krema za teke mandelj 100ml           2         000000000000 Lakza lase 150ml           KONSIGNACIJA: KO-3/2019 Z DNE: 16.12.2019         1           1         00000000000 Lakza lase 150ml           1         000000000000 Lakza lase 150ml           DOBAVNICA: NK-156/2019 Z DNE: 16.12.2019           2         000000000013 Zemljca bela 100g           DOBAVNICA: NK-156/2019 Z DNE: 16.12.2019                                                                                        | 22,000<br>22,000<br>08 RAČUNANO<br>22,000<br>22,000<br>08 RAČUNANO<br>NEOBRAČUNANO<br>9,500<br>9,500<br>9,500<br>9,500<br>9,500<br>9,500<br>9,500<br>9,500<br>9,500                                                                                                    | 3,000<br>10,000<br>SKUPAJ<br>VREDNOST bre<br>3,000<br>2,000<br>2,000<br>1,000<br>10,000<br>5,000<br>5,000                                             | ics<br>ics<br>z DDV<br>ics<br>ics<br>ics                   | 2,4000<br>5,0000<br>5,0000<br>0,2000<br>0,2000   | 0,0000<br>0,00000<br>0,00000<br>0,00000<br>0,00000             | 7,4<br>50,0<br>0,0<br>15,6<br>10,6<br>10,6<br>10,6<br>10,6<br>10,6<br>1,5,0<br>1,5,0<br>1,5,0<br>1,5,1<br>1,5,1 |
| 1         000000000000 Krema za teke mandelj 100ml           2         000000000000 Lakza lase 150ml           KONSIGNACIJA: KO-3/2019 Z DNE: 16.12.2019         1           1         00000000000 Lakza lase 150ml           DOBAVNICA: NK-156/2019 Z DNE: 16.12.2019         2           2         000000000013         2emljca bela 100g           DOBAVNICA: NK-156/2019 Z DNE: 16.12.2019         2                                                                                                    | 22,000<br>22,000<br>08 RAČUNANO<br>22,000<br>08 RAČUNANO<br>NEOBRAČUNANO<br>9,500<br>9,5000<br>9,500<br>9,500<br>9,500<br>9,500<br>9,500<br>9,500<br>9 | 3,000<br>10,000<br>SKUPAJ<br>VREDNOST bre<br>3,000<br>2,000<br>1,000<br>10,000<br>10,000<br>5,000<br>5,000<br>SKUPAJ                                  | itos<br>z DDV<br>itos<br>itos<br>itos                      | 2,4000<br>5,0000<br>5,0000<br>0,30000<br>0,30000 | 0,00000<br>0,00000<br>0,00000<br>0,00000<br>0,00000            | 7,4<br>50,0<br>0,0<br>15,6<br>10,6<br>10,6<br>10,6<br>10,6<br>1,5<br>1,6<br>1,5<br>1,5<br>1,5<br>1,5<br>1,5<br>1,5<br>1,5<br>1,5<br>1,5<br>1,5                                                                                                    |
| 0000000000000 Krems zs teke mandelj 100ml           2         0000000000000 Lakza lase 150ml           1         000000000000 Lakza lase 150ml           2         000000000000 Lakza lase 150ml           1         000000000000 Lakza lase 150ml           2         00000000000 Lakza lase 150ml           DOBAVNICA: NK-156/2019 Z DNE: 16.12.2019           2         000000000013 2emljca bela 100g           DOBAVNICA: NK-156/2019 Z DNE: 16.12.2019                                                          | 22,000<br>22,000<br>OBRAČUNANO<br>22,000<br>08RAČUNANO<br>9,500<br>9,500<br>9,500<br>08RAČUNANO<br>NEOBRAČUNANO<br>OBRAČUNANO                                                                                                    | 3,000<br>10,000<br>SKUPAJ<br>VREDNOST bre<br>3,000<br>2,000<br>2,000<br>1,000<br>1,000<br>5,000<br>5,000<br>SKUPAJ<br>VREDNOST bre                    | z DDV<br>kos<br>kos<br>kos<br>z DDV                        | 2,4000<br>5,0000<br>5,0000<br>0,30000<br>0,30000 | 0,00000<br>0,00000<br>0,00000<br>0,00000<br>0,00000            | 7,4<br>50,4<br>0,5<br>0,5<br>15,6<br>10,6<br>10,6<br>10,6<br>10,6<br>1,5<br>1,5<br>1,5<br>1,5<br>1,5<br>1,5<br>1,5<br>1,5<br>1,5<br>1,5                                                                                                    |
| 1         000000000000 Krema za teke mandeji 100ml           2         000000000000 Lakza lase 150ml           1         000000000000 Lakza lase 150ml           2         000000000000 Lakza lase 150ml           DOBAVNICA: NK-156/2019 Z DNE: 16.12.2019           2         000000000013 Zemljica bela 100g           DOBAVNICA: NK-156/2019 Z DNE: 16.12.2019                                                                                                    | 22,000<br>22,000<br>08 RAČUNANO<br>22,000<br>08 RAČUNANO<br>95,00<br>95,00<br>08 RAČUNANO<br>NEOBRAČUNANO<br>08 RAČUNANO<br>NEOBRAČUNANO                                                                                                    | 3,000<br>10,000<br>SKUPAJ<br>VREDNOST bre<br>3,000<br>2,000<br>2,000<br>1,000<br>5,000<br>5,000<br>5,000<br>5,000<br>5,000<br>5,000<br>5,000<br>5,000 | z DDV<br>kos<br>kos<br>kos<br>kos                          | 2,4000<br>5,0000<br>5,0000<br>0,2000<br>0,2000   | 0,00000<br>0,00000<br>0,00000<br>0,00000<br>0,00000            | 7,4<br>50,0<br>0,0<br>15,0<br>10,0<br>10,0<br>10,0<br>10,0<br>10,0                                                                                                    |

V kolikor želimo, lahko izpis natisnemo preko gumba Tiskaj.

Šempeter pri Gorici, 16. 12. 2019

SAOP d.o.o.